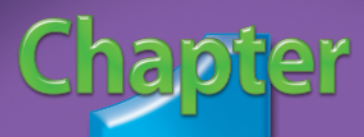

## Working with Data

When you use Excel, you are primarily working with *numbers*. Wherever you use numbers in your life — doing taxes, running a small business, planning a vacation, analyzing investments, maintaining a budget, keeping track of a coin collection, or something else — Excel can probably help make your work easier, quicker, and more accurate. With Excel, you can also explore new ways of entering, presenting, and analyzing your information.

To get the most from Excel 2003, you need to be able to enter and work with whole numbers, decimals, fractions, dates, and times. This chapter shows you how to make data entry more efficient. Using a *pick list* narrowly restricts data entry to a set of numbers and other values that you define, thus minimizing error. The Excel AutoFill feature lets you fill a row or column with a series of numbers, dates, or times automatically generated from one or more values. This chapter also shows you how to incorporate symbols and special characters in your worksheets.

Two techniques for viewing your information allow you to compare different parts of your worksheet: freezing panes and outlining. Both temporarily hide part of your worksheet to make comparisons easier.

Two data-entry tasks can be indispensable for people with disabilities, and for anyone who wants an occasional alternative way of entering data: by keyboard instead of mouse, and by voice. Finding and replacing data is a useful technique regardless of how you enter data. Finally, you learn in this chapter about InfoPath, which makes it easier to generate a wide variety of complex business worksheets.

|           | 10010                                               | 0 |
|-----------|-----------------------------------------------------|---|
| -         |                                                     |   |
| #1        | Enter Numbers and Fractions                         |   |
| <b>#2</b> | Enter Dates and Times6                              |   |
| <b>#3</b> | Name Cells and Ranges8                              |   |
| <b>#4</b> | Validate Data Entry Using a Pick List               |   |
| #5        | Extend a Series of Dates with Autofill              |   |
| <b>#6</b> | Add a Symbol or Special Character                   |   |
| <b>#7</b> | Compare Multiple Spreadsheets Using Freeze Panes 16 |   |
| <b>#8</b> | Hide Rows to Compare Data with Outlining            |   |
| <b>#9</b> | Access Excel by Keyboard                            |   |
| #10       | Access Excel by Voice with Speech Recognition 22    |   |
| #11       | Find and Replace Data24                             |   |
| #12       | Generate a Worksheet with InfoPath                  |   |

## Enter NUMBERS AND FRACTIONS

With Excel, you can type all kinds of numbers. The simplest kind of number is the whole number, such as seven (7). Excel is a spreadsheet program that greatly simplifies the structured and sometimes finicky process of entering and manipulating numbers. Excel can hold other kinds of information, but number processing defines what Excel does best.

A document in Excel is called a *workbook*. New workbook documents consist of three worksheets. With Excel, you can add more worksheets at any

time. Each worksheet is a grid of rows and columns. The columns are indicated by letters, and the rows by numbers. A *cell* is the unit of every worksheet where you enter numbers. Each cell has a unique address, defined by a row and column, such as D5.

You can also enter fractions and have them appear in either decimal form (.75) or as fractions ( $\frac{3}{4}$ ). All numbers you type in Excel appear both in the cell and in the formula bar above the worksheet.

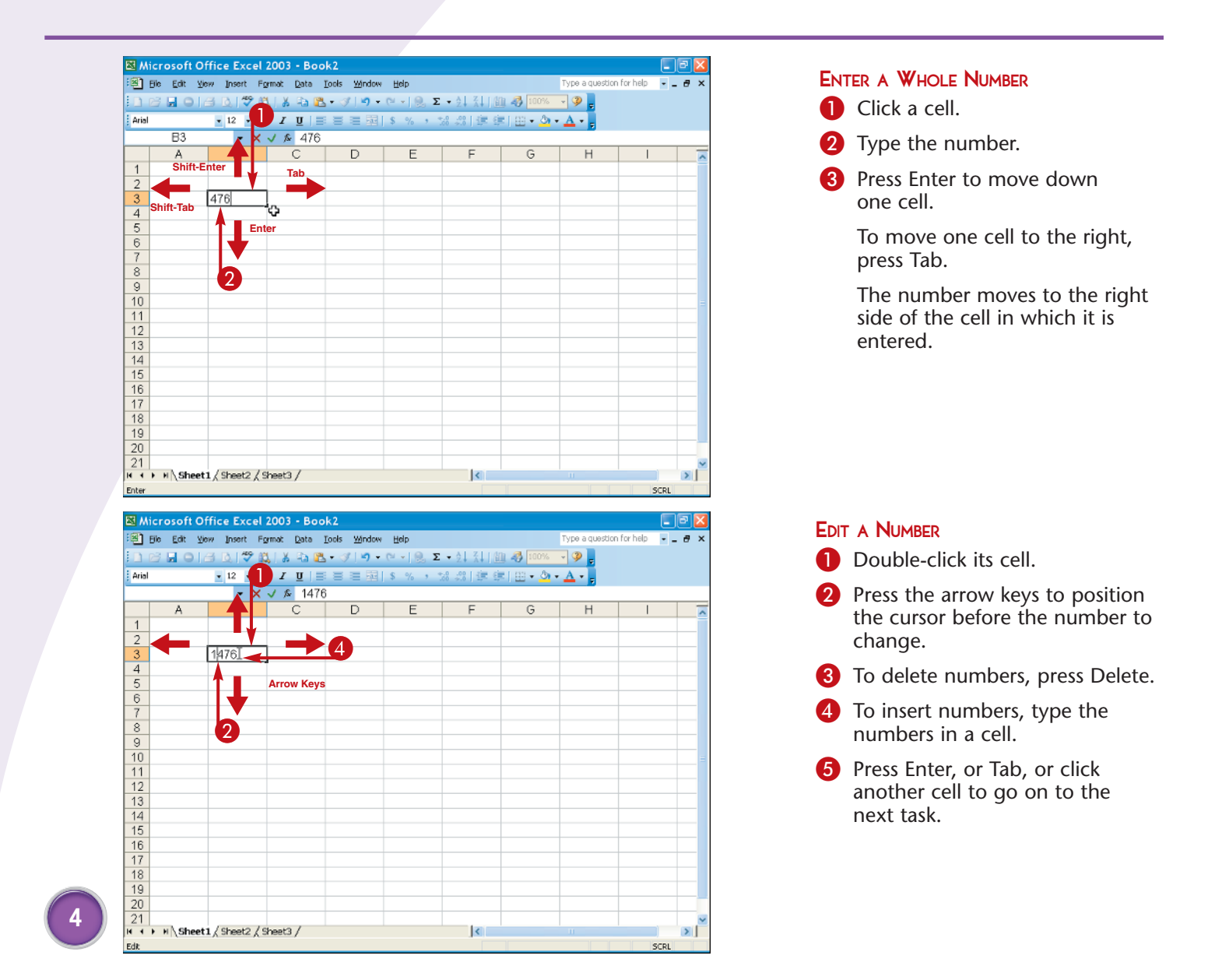

| 🖾 W   | crosoft (          | Office Excel     | 2003 - Boo              | k2                           |            |            |             |                 |          | ÐÐ | × |
|-------|--------------------|------------------|-------------------------|------------------------------|------------|------------|-------------|-----------------|----------|----|---|
| 1     | jie <u>E</u> dit ( | View Insert F    | grmat <u>D</u> ata      | <u>I</u> ools <u>W</u> indow | Help       |            |             | Type a question | for help | 8  | × |
|       | 8 2 0              | a 🛯 🖓 🕯          | 🎝   🎖 🖘 🕿               | - I I -                      | (* -   🧕 Σ |            | 1 🛷 100%    | - 🦻 📮           |          |    |   |
| Arial |                    | • 12 • C         | B <i>I</i> <u>U</u>   ≡ |                              | \$ % , *   | 8 28   🕮 🤤 | - I 🖽 • 🎂 • | A               |          |    |   |
|       |                    | - ×              | √ & 93/4                | 1                            |            |            |             |                 |          |    |   |
|       | A                  | В                | С                       | D                            | E          | F          | G           | Н               |          |    | > |
| 1     | _                  |                  |                         |                              |            |            |             |                 |          |    |   |
| 2     |                    |                  | - 2                     |                              |            |            |             |                 |          |    | - |
| 3     |                    | 9 3/4            | -                       |                              |            |            |             |                 |          |    | - |
| 4     |                    |                  |                         |                              |            |            |             |                 |          |    | - |
| 6     |                    |                  |                         |                              |            |            |             |                 |          |    | - |
| 7     |                    |                  |                         |                              |            |            |             |                 |          |    | - |
| 8     |                    |                  |                         |                              |            |            |             |                 |          |    | - |
| 9     |                    |                  |                         |                              |            |            |             |                 |          |    | - |
| 10    |                    |                  |                         |                              |            |            |             |                 |          |    | = |
| 11    |                    |                  |                         |                              |            |            |             |                 |          |    |   |
| 12    |                    |                  |                         |                              |            |            |             |                 |          |    | _ |
| 13    |                    |                  |                         |                              |            |            |             |                 |          |    | - |
| 14    |                    |                  |                         |                              |            |            |             |                 |          | _  | - |
| 10    |                    |                  |                         |                              |            |            |             |                 |          |    | - |
| 17    |                    | _                |                         |                              |            |            |             |                 |          |    | - |
| 18    |                    |                  |                         |                              |            |            |             |                 |          |    | - |
| 19    |                    |                  |                         |                              |            |            |             |                 |          |    | - |
| 20    |                    |                  |                         |                              |            |            |             |                 |          | -  | - |
| 21    |                    |                  |                         |                              |            |            |             |                 |          |    | ~ |
| H 4   | ► H \Shee          | et1 / Sheet2 / : | Sheet3 /                |                              |            | <          |             | 11              |          | >  | 1 |
| Edit  |                    |                  |                         |                              |            |            |             |                 | SC       | RL |   |

| 🖾 Mic | rosoft O                   | ffice Excel 2   | 2003 - Book                 | 2                  |           |           |              |                 |            | - 8 🛛 |
|-------|----------------------------|-----------------|-----------------------------|--------------------|-----------|-----------|--------------|-----------------|------------|-------|
| · 🗐 🗊 | e <u>E</u> dit <u>V</u> ie | ew Insert Fgr   | mat <u>D</u> ata <u>I</u> o | ols <u>Wi</u> ndow | Help      |           |              | Type a question | for help 💡 | _ # × |
| 1 D 🖻 | i 🖬 🔾 I d                  | 3 🐧 🖤 🛤         | 1 X 🔁 🕰 •                   | I - (*)            | 🖓 -   🧕 Σ | - 21 X1 🛍 | 100%         | - 🤉 🔒           |            |       |
| Arial |                            | • 12 • B        | ΙUΞ                         |                    | \$ % , *  | 8 28 🕮 🗐  | - 1 EE - 💩 - | A               |            |       |
|       | B3                         | -               | f≈ =9.75                    | -                  |           |           |              |                 |            |       |
|       | A                          | В               | C                           | D                  | E         | F         | G            | Н               |            |       |
| 1     |                            |                 |                             |                    |           |           |              |                 |            |       |
| 2     |                            |                 |                             |                    |           |           |              |                 |            |       |
| 3     | $\rightarrow$              | 9.75            | ← ●                         |                    |           |           |              |                 |            |       |
| 4     |                            |                 |                             |                    |           |           |              |                 |            |       |
| 5     |                            |                 |                             |                    |           |           |              |                 |            |       |
| 6     |                            |                 |                             |                    |           |           |              |                 |            |       |
| 1     |                            |                 |                             |                    |           |           |              |                 |            |       |
| 0     |                            |                 |                             |                    |           |           |              |                 |            |       |
| 10    |                            |                 |                             |                    |           |           |              |                 |            |       |
| 11    |                            |                 |                             |                    |           |           |              |                 |            | =     |
| 12    |                            |                 |                             |                    |           |           |              |                 |            |       |
| 13    |                            |                 |                             |                    |           |           |              |                 |            |       |
| 14    |                            |                 |                             |                    |           |           |              |                 |            |       |
| 15    |                            |                 |                             |                    |           |           |              |                 |            |       |
| 16    |                            |                 |                             |                    |           |           |              |                 |            |       |
| 17    |                            |                 |                             |                    |           |           |              |                 |            |       |
| 18    |                            |                 |                             |                    |           |           |              |                 |            |       |
| 19    |                            |                 |                             |                    |           |           |              |                 |            |       |
| 20    |                            |                 |                             |                    |           |           |              |                 |            |       |
| 4 4 1 | H \Sheet                   | 1 / Sheet2 / Sh | neet3 /                     |                    |           | <         |              |                 |            |       |
| Ready |                            |                 | <i>.</i>                    |                    |           |           |              |                 | sca        | 2     |

#### **ENTER A FRACTION** Click a cell.

2 Type a whole number followed by a space and the fraction.

Press Enter, or Tab, or click another cell to go on to the next task.

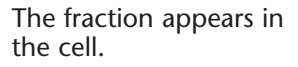

# 

#### CONVERT A FRACTION INTO A DECIMAL

- 1 Click a cell.
- 2 Type an equal sign (=).
- **3** Type the whole number followed by a space and the fraction.
- 4 Press Enter.
- The decimal appears in the cell, while the equal sign is still visible in the formula bar.

### Apply It!

To change a fraction into a decimal, you can also enter it into a cell and reformat it. Click the cell, and then click Format and Cell. The Format Cells dialog box appears. Under the Number tab, click Number in the category list. In the Decimal Places box, indicate how many places to the right of the decimal point you want to display. For example, if you format .75 with three decimal points in the Format Cells box, 750 will appear in the cell when you close the box.

#### **Customize It!**

After entering a number, you can move the cursor one cell up, down, right, or left. To set this option, click Tools and Options. In the Options dialog box, click the Edit tab. Under Settings, select the Move selection after Enter check box. Then click the Direction down arrow and select a setting. Press OK.

## Enter DATES AND TIMES

With Excel you can enter the current date by simply selecting the cell where you want the date to appear and pressing the Ctrl and semicolon (;) keys simultaneously.

For past and future dates, you have many ways to enter dates, including: Aug 1, 1914; August 1, 1914; 1 Aug 1914; 08-01-1914; 8-1-1914; 08/01/1914; and 8/1/1914.

Each date format has at least one non-numeric character such as a forward slash (/), comma (,) hyphen (-), or text as in a month's name or abbreviation. For years between 1930 and 2029,

you can enter a year as two digits (31). For the sake of formatting consistency across worksheets, however, it is a good idea to use four digits to represent years, for example, 1931.

Times are simpler to enter. Enter the current time by pressing Ctrl+Shift and pressing the semicolon key (;) simultaneously. For other times, hours and minutes each consist of one or two digits, separated by a colon, such as 11:11 AM. A leading zero is not necessary, as in 3:00. Excel assumes that a time is AM unless you indicate otherwise by typing PM.

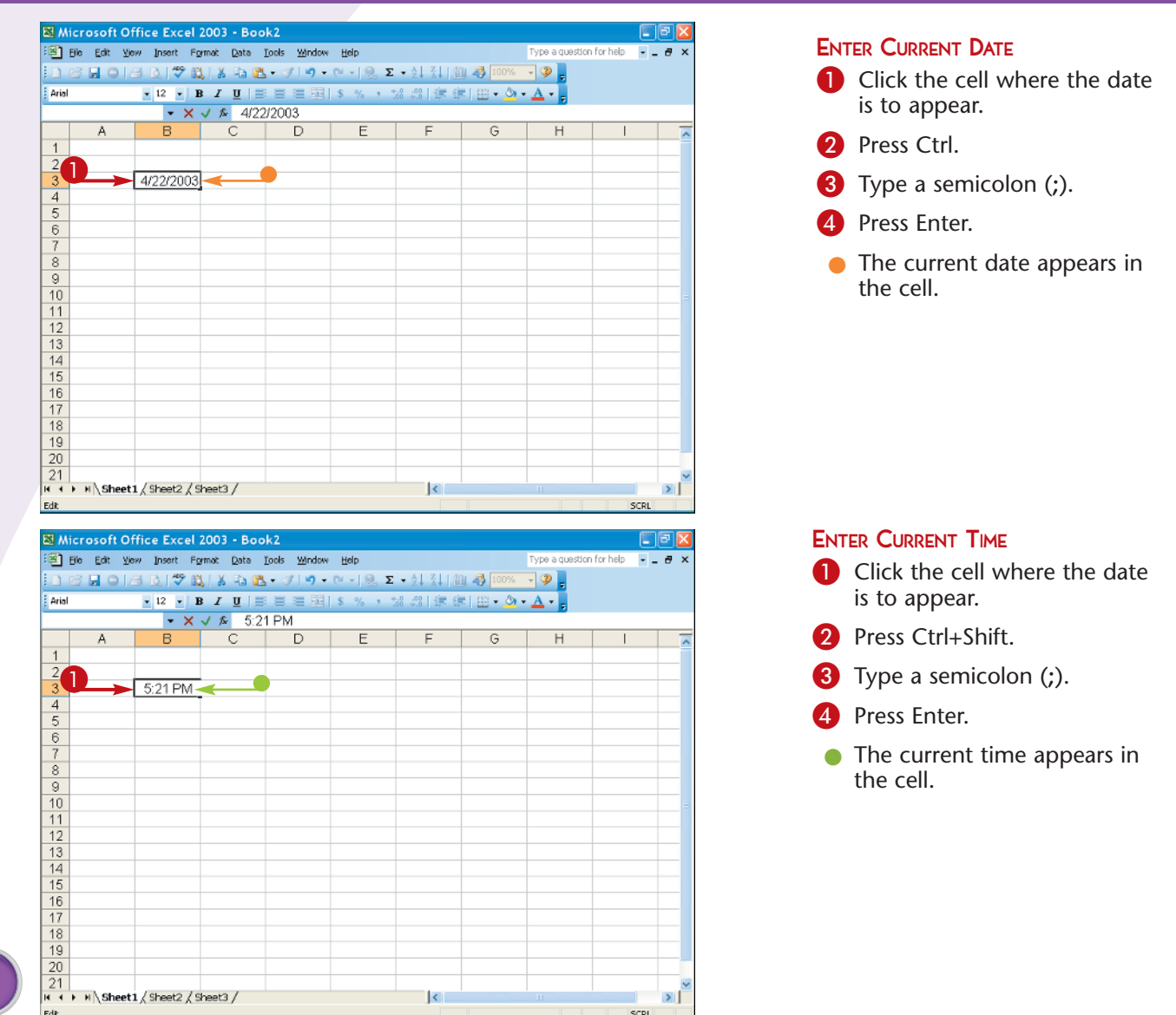

| 🖾 W   | icrosoft          | Office Exc           | el 2003 - Boo                           | ok2                 |            |           |              |                 |            | P   | × |
|-------|-------------------|----------------------|-----------------------------------------|---------------------|------------|-----------|--------------|-----------------|------------|-----|---|
| :2    | <u>Eile E</u> dit | ⊻jew _Insert         | Format Data                             | Loois <u>Window</u> | Help       |           |              | Type a question | for help 📼 | - 8 | × |
| in.   | 6 🖬 🛛             | 18 B. 🖤              | 100, 1 X Ro 🗈                           | L - ≪   ≠) -        | (H - 1 🔍 D |           | 1 🦓 100%     | - 🤉 📮           |            |     |   |
| Arial |                   | <b>•</b> 12 <b>•</b> | BIU                                     |                     | \$ % , *   | 8 8 3 3 9 | =   EE + 💩 • | A               |            |     |   |
|       | B3                | -                    | × √ & 8/1/                              | 1914                |            |           |              |                 |            |     |   |
|       | A                 | В                    | С                                       | D                   | E          | F         | G            | Н               |            |     | ~ |
| 1     |                   |                      |                                         |                     |            |           |              |                 |            |     |   |
| 2     |                   |                      | _                                       |                     |            |           |              |                 |            |     |   |
| 3     |                   | 8/1/19               | 14                                      |                     |            |           |              |                 |            | _   |   |
| 4     |                   |                      |                                         |                     |            |           |              |                 |            | -   |   |
| 6     |                   |                      |                                         |                     |            |           |              |                 |            | -   |   |
| 7     |                   |                      |                                         |                     |            |           |              |                 |            | -   |   |
| 8     |                   |                      |                                         |                     |            |           |              |                 |            | -   |   |
| 9     |                   |                      |                                         |                     |            |           |              |                 |            |     |   |
| 10    |                   |                      |                                         |                     |            |           |              |                 |            |     | Ξ |
| 11    |                   |                      |                                         |                     |            |           |              |                 |            | _   |   |
| 12    |                   |                      |                                         |                     |            |           |              |                 |            | -   |   |
| 1.0   |                   |                      |                                         |                     |            |           |              |                 |            | -   |   |
| 15    |                   |                      |                                         |                     |            |           |              |                 |            | -   |   |
| 16    |                   |                      |                                         |                     |            |           |              |                 |            | -   |   |
| 17    |                   |                      |                                         |                     |            |           |              |                 |            |     |   |
| 18    |                   |                      |                                         |                     |            |           |              |                 |            |     |   |
| 19    |                   |                      |                                         |                     |            |           |              |                 |            | _   |   |
| 20    |                   |                      |                                         |                     |            |           |              |                 |            | -   | - |
| 21    | )<br>▶ н∖She      | et1 / Sheet2         | / Sheet3 /                              |                     |            | <         |              |                 |            | >   | ř |
| Edit  | 10000             | ,                    | ,,,,,,,,,,,,,,,,,,,,,,,,,,,,,,,,,,,,,,, |                     |            |           |              |                 | SCRL       |     |   |

| 🕅 Micr  | osoft Of                 | fice Exce    | 1 2003 - E   | ook2            |          |            |            | _          |                |            | ÐÐ | × |
|---------|--------------------------|--------------|--------------|-----------------|----------|------------|------------|------------|----------------|------------|----|---|
| iel Bie | <u>E</u> dit <u>V</u> ie | w Insert     | Format Dat   | a <u>T</u> ools | Window   | Help       |            |            | Type a questio | n for help | 8  | × |
| 08      |                          | B 🖪 🗳        | 🕰 i 🐰 🗣      | 🖺 • 🗟           | ×   ×) - | (H +   😣 🗴 | - 2↓ X↓ [@ | 1 🦓 100%   | - 🤉 📮          |            |    |   |
| Arial   |                          | • 12 •       | в <i>I</i> Ц | 38              | 三 頭      | \$ % ,     | 18 28 🚎 g  | =   BB + 🎒 | • A •          |            |    |   |
|         |                          | - >          | < √ & 1      | 1:11 AN         | Λ        |            |            |            |                |            |    |   |
|         | A                        | В            | С            |                 | D        | E          | F          | G          | Н              |            |    | ~ |
| 1       |                          |              |              |                 |          |            |            |            |                |            |    |   |
| 2       |                          |              | - 1          | -               |          |            |            |            |                |            |    |   |
| 3       |                          | 11:11 AI     | <u>M</u>     | -               |          |            |            |            |                |            |    |   |
| 4       |                          |              |              |                 |          |            |            |            |                |            |    |   |
| 6       |                          |              |              | _               |          |            |            |            |                |            |    |   |
| 7       |                          |              |              | _               |          |            |            |            |                |            | _  |   |
| 8       |                          |              |              |                 |          |            |            |            |                |            |    |   |
| 9       |                          |              |              |                 |          |            |            |            |                |            |    |   |
| 10      |                          |              |              |                 |          |            |            |            |                |            |    | Ξ |
| 11      |                          |              |              |                 |          |            |            |            |                |            |    |   |
| 12      |                          |              |              | _               |          |            |            |            |                |            |    |   |
| 13      |                          |              |              | _               |          |            |            |            |                |            |    |   |
| 14      |                          |              |              |                 |          |            |            |            |                |            |    |   |
| 16      |                          |              |              |                 |          |            |            |            |                |            | _  |   |
| 17      |                          |              |              |                 |          |            |            |            |                |            |    |   |
| 18      |                          |              |              |                 |          |            |            |            |                |            |    |   |
| 19      |                          |              |              |                 |          |            |            |            |                |            |    |   |
| 20      |                          |              |              |                 |          |            |            |            |                |            |    |   |
| 21      | u) charte                | (00000       | 10           |                 |          |            |            |            |                |            |    | ~ |
|         | n \sheet.                | L / sneet2 / | sneet3 /     |                 |          |            | 1<         |            |                | 10 10      | 2  | 1 |

#### ENTER A DATE

- 1 Click the cell where the date is to appear.
- 2 Type a date.
- 3 Press Enter.
- The date appears in the cell, formatted according to the current settings for that cell.

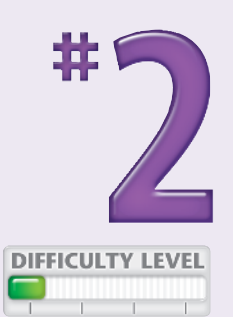

#### ENTER A TIME

- 1 Click the cell where the time is to appear.
- 2 Type a time.
- **3** Press Enter.
- The time appears in the cell, formatted according to the current settings for that cell.

#### Did You Know?

To change the way a date or time appears in a cell, click its cell. Click Format and then Cells. In the Format Cells dialog box, in the Number tab, click Date in the Category list on the left. Click a format from the Type list on the right. Note that each format has an example showing the format. Click OK. Use this technique for applying the same format to all the dates or times by selecting more than one cell before clicking Format and then Cells.

#### **Did You Know?**

Countries differ in their standards for representing times and dates, as well as currencies and numbers. To change the default standards for your computer, open the Regional and Language Options control panel. Under the Regional Options tab, select a different country. Click OK.

## Name **CELLS AND RANGES**

Excel allows you to name individual cells and groups of cells, called ranges. A cell named NY\_Sales\_Tax or a range named State\_Populations is easier to remember than the corresponding cell addresses. You can use named cells and ranges directly in formulas to refer to the values contained in the cells. When you move a range to a new location, any formulas referring to the range are adjusted automatically. The cell addresses for a range change automatically if values are inserted into or removed from it.

To name a cell or range of cells, click the cell or click and drag to select the range. Open the Define Name dialog box. Enter a name in the first field and click OK.

Use short, memorable names when possible. Excel range names must be fewer than 255 characters. The first character must be a letter. Spaces and symbols are not allowed, except the period and underscore. To use a name, see Task #18.

| Amm       It 2       It 2                                                                                                    | Image: Provide for the former lange for the former lange former lange for the former lange former lange f                                                                                                    | t to in   |
|----------------------------------------------------------------------------------------------------|----------------------------------------------------------------------------------------------------|-----------|
| Strow tops       Image: Strow tops         1       Second asks (8)       E       P       H       J       K       T       You can alternative cell with a value to a named cell.         2       Det of tops       Strokel       2.010       Image: Strokel       Strokel       Image: Strokel       You can alternative cell with a value to a named cell.         3       Marcol 2.020       3.201       Image: Strokel       Image: Strokel                                                                                                    | Show toys<br>Show toys<br>Show t                                                                                                    | it to in- |
| <ul> <li>A B C O E F O H I J K L T T Steeron School</li> <li>Steeron School</li> <li>Steeron School</li> <li>Marco C A A33</li> <li>Aprice A A400</li> <li>Aprice A A400</li> <li>Apric</li></ul>                                                                                                    | A       B       C       D       E       F       0       H       J       K       T         Second state (6)       Snow       Stood       Stood                                                                                                    |           |
| 1       Second ases (8)                                                                                                    | 1       Search and and/a (8)       You can altern cell with a value a named cell.         2       Data (5)       446       Color of the search of the search of the se                                                                                                    |           |
| 2       Date       Show       school       School       School                                                                                                    | 2       Date       Show       Show <t< th=""><th></th></t<>                                                                                                    |           |
| <ul> <li>2 Date (by 433 p) pires</li> <li>2 Date (by 433 p) pires</li> <li>2 Date (by 433 p) pires</li> <li>2 Crtof 5 (content of the content of the content</li></ul>                                                                                                    | <ul> <li>2 Jane 05 43 2010</li> <li>3 Jane 05 5402 2.446</li> <li>4 Feb 05 5402 2.446</li> <li>5 Marce 05 5402 2.446</li> <li>4 Jane 05 5402 2.446</li> <li>4 Jane 05 5402 2.446</li> <li>4 Jane 05 12 01 0</li> <li>4 Jane 05 12 01 0</li> <li>4 Jane 05 12 01 0</li> <li>4 Jane 05 12 01 0</li> <li>4 Jane 05 12 01 0</li> <li>4 Jane 05 12 01 0</li> <li>4 Jane 05 12 01 0</li> <li>4 Jane 05 12 01 0</li> <li>4 Jane 05 12 01 0</li> <li>4 Jane 05 12 01 0</li> <li>4 Jane 05 12 01 0</li> <li>4 Jane 05 12 01 0</li> <li>5 Jane 05 12 01 0</li> <li>5 Jane 05 12 01 0</li> <li>5 Jane 05 12 001 0</li> <li>5 Jane 05 12 001 0</li> <l< td=""><td>nativel</td></l<></ul>                                                                                                    | nativel   |
| <ul> <li>a data of the set of the set of</li></ul>                                                                                                    | <ul> <li>a bit of the cost of the cost of</li></ul>                                                                                                    | luo to    |
| a named cell.<br>a named cell.<br>a named cell.                                                                                                    | a named cell.<br>a named cell.<br>a name                                                                                                    | lue to    |
| 2 Autor of office Excel 200 - Seasonal sales                                                                                                    | Appro5 400 2,800 400 1,400 4400 4400 4400 4400 4400 44                                                                                                    |           |
| <ul> <li>Auros</li> <li>Biologica</li> <li>Biologica</li> <li>Auros</li> <li>Biologica</li> <li>Auros</li> <li>Auros</li> <li></li></ul>                                                                                                    | Marcos       150       4.220       4.20       4.20       4.20       4.20       4.20       4.20       4.20       4.20       4.20       4.20       4.20       4.20       4.20       4.20       4.20       4.20       4.20       4.20       4.20       4.20       4.20       4.20       4.20       4.20       4.20       4.20       4.20       4.20       4.20       4.20       4.20       4.20       4.20       4.20       4.20       4.20       4.20       4.20       4.20       4.20       4.20       4.20       4.20       4.20       4.20       4.20       4.20       4.20       4.20       4.20       4.20       4.20       4.20       4.20       4.20       4.20       4.20       4.20       4.20       4.20       4.20       4.20       4.20       4.20       4.20       4.20       4.20       4.20       4.20       4.20       4.20       4.20       4.20       4.20       4.20       4.20       4.20       4.20       4.20       4.20       4.20       4.20       4.20       4.20       4.20       4.20       4.20       4.20       4.20       4.20       4.20       4.20       4.20       4.20       4.20       4.20       4.20       4.20                                                                                                    |           |
| <ul> <li>a. Junob</li> <li>a. Junob</li> <li>a. Junob&lt;</li></ul>                                                                                                    | <ul> <li>a. Junob</li> <li>a. Junob</li> <li>a. Junob&lt;</li></ul>                                                                                                    |           |
| <ul> <li>Augob volume</li> <li>Augob volume</li> <li>Augob</li></ul>                                                                                                    | 2 Otto<br>1 Aug. 05<br>2 Otto<br>1 Sep. 05<br>1 Otto<br>2 Otto<br>1 Sep. 05<br>2 Otto<br>1 Sep. 05<br>2 Ott |           |
| <ul> <li>a) Second solution</li> <li>b) Second solution</li> <li>c) Second solution</li> <li>c) Second solution</li> <lic) li="" second="" solution<=""> <li>c) Second solution<td>1       Sep 05       580       4.400         12       Oct 05       700       3.020         13       Nov.05       2.800       2.100         14       Dec 05       4.400       2.900         15       Sep 05       Sep 07       3.020         14       Dec 05       4.400       2.900       Image: 100 model of the sep 07         15       Sep 07       Sep 07       Sep 07       Sep 07       Sep 07         16       Image: 100 model of the sep 07       Sep 07       Sep 07       Sep 07       Sep 07         16       Image: 100 model of the sep 07       Sep 07       Sep 07       Sep 07       Sep 07       Sep 07         1       Sep 07       Sep 07       Sep</td><td></td></li></lic)></ul> | 1       Sep 05       580       4.400         12       Oct 05       700       3.020         13       Nov.05       2.800       2.100         14       Dec 05       4.400       2.900         15       Sep 05       Sep 07       3.020         14       Dec 05       4.400       2.900       Image: 100 model of the sep 07         15       Sep 07       Sep 07       Sep 07       Sep 07       Sep 07         16       Image: 100 model of the sep 07       Sep 07       Sep 07       Sep 07       Sep 07         16       Image: 100 model of the sep 07       Sep 07       Sep 07       Sep 07       Sep 07       Sep 07         1       Sep 07       Sep 07       Sep                                                                                                    |           |
| 12       Octof       700       3.020       Image: Control of the control of the control o                                                                                                    | 12       C_1.05       700       3.020                                                                                                    |           |
| <ul> <li>13 Novo65 2,880 2,100</li> <li>14 Dec 05 4,400 2,900</li> <li>15 Inter 2, Sheet2 / Sheet2 / S</li></ul>                                                                                                    | 13       Nov-05       2.680       2.100                                                                                                    |           |
| <ul> <li>2. Joint (Sheets) Task 3 (Sheet2 / Sheet2 / Shee</li></ul>                                                                                                    | 1       02-05       4.400       2.900                                                                                                    |           |
| <ul> <li>2 Click Insert.</li> <li>3 Click Define.</li> <li>3 Click Define.</li> <li>3 Click Define.</li> <li>4 France</li> <li>4 France</li> <li>4 France</li> <li>4 France</li> <li>4 France</li> <li>4 France</li> <li>4 France</li> <li>4 France</li> <li>4 France</li> <li>5 State</li> <li>5 State</li></ul>                                                                                                    | <ul> <li>Click Insert.</li> <li>Click Define.</li> <li>Click Define.</li> <li>Click Define.</li> <li>Click Define.</li> <li>Click Define.</li> </ul>                                                                                                    |           |
| <ul> <li>17 Bin of the sector of the sector</li></ul>                                                                                                    | <ul> <li>17</li> <li>18</li> <li>19</li> <li>21</li> <li>10</li> <li>21</li> <li>10</li> <li>21</li> <li>10</li> <li>10</li> &lt;</ul>                                                                                                    |           |
| <ul> <li>2 Otick Insert.</li> <li>3 Otick Define.</li> <li>2 Otick Define.</li> <li>2 Otick Define.</li> <li>2 Otick Define.</li> <li>2 Otick Define.</li> <li>3 Otick Define.</li> <li>3 Otick Defi</li></ul>                                                                                                    | <ul> <li>2. Link 3 (Sheet1 (Sheet2 (Sheet2 / Sheet3 / Sum=21773))</li> <li>2. Mir of Office Excel 2003 - Seasonal sales</li> <li>2. Dir of office Excel 2003 - Seasonal sales</li> <li>2. Dir of office Excel 2003 - Seasonal sales</li> <li>2. Dir of office Excel 2003 - Seasonal sales</li> <li>2. Dir of office Excel 2003 - Seasonal sales</li> <li>2. Dir of office Excel 2003 - Seasonal sales</li> <li>2. Dir of office Excel 2003 - Seasonal sales</li> <li>2. Dir of office Excel 2003 - Seasonal sales</li> <li>2. Dir of office Excel 2003 - Seasonal sales</li> <li>2. Dir of office Excel 2003 - Seasonal sales</li> <li>2. Dir of office Excel 2003 - Seasonal sales</li> <li>2. Dir of office Excel 2003 - Seasonal sales</li> <li>3. Jan Office Excel 2003 - Seasonal sales</li> <li>2. Dir office Excel 2003 - Seasonal sales</li> <li>2. Dir office Excel 2003 - Seasonal sales</li> <li>3. Jan Office Excel 2003 - Seasonal sales</li> <li>2. Dir office Excel 2003 - Seasonal sales</li> <li>3. Jan Office Excel 2003 - Seasonal sales</li> <li>3. Jan Office Excel 2003 - Seasonal sales</li> <li>3. Jan Office Excel 2003 - Seasonal sales</li> <li>3. Jan Office Excel 2003 - Seasonal sales</li> <li>3. Jan Office Excel 2003 - Seasonal sales</li> <li>3. Jan Office Excel 2003 - Seasonal sales</li> <li>3. Jan Office Excel 2003 - Seasonal sales</li> <li>4. Feb Office Excel 2003 - Seasonal sales</li> <li>4. Feb Office Excel 2003 - Seasonal sales</li> <li>4. Feb Office Excel 2003 - Seasonal sales</li> <li>4. Feb Office Excel 2003 - Seasonal sales</li> <li>4. Feb Office Excel 2003 - Seasonal sales</li> <li>4. Seasonal sales</li> <li>5. Dir office Excel 2003 - Seasonal sales</li> <li>5. Dir office Excel 2003 - Seasonal sales</li> <li>5. Dir office Excel 2003 - Seasonal sales</li> <li>6. Aprice 3. Seasonal sales</li> <li>7. Dir office Excel 2003 - Seasonal sales</li> <li>7. Dir office Excel 2003 - Seasonal sales</li> <li>7. Dir office Excel 2003 - Seasonal sales</li> <li>7. Dir office Excel 2003 - Seasonal sales</li> <li>7. Dir office Excel 2003 - Seasonal</li></ul>                                                                                                    |           |
| 20<br>21<br>22<br>23<br>24<br>24<br>24<br>25<br>24<br>25<br>25<br>25<br>25<br>25<br>25<br>25<br>25<br>25<br>25                                                                                                    | 20<br>21<br>22<br>24<br>24<br>25<br>26<br>26<br>26<br>26<br>26<br>26<br>26<br>26<br>26<br>26                                                                                                    |           |
| <ul> <li>2 Starts 3 (Sheet1 (Sheet2 (Sheet2 (Sheet3 / Sheet2 (Sheet3 / Sheet3 / Sheet3 / Shee</li></ul>                                                                                                    | <ul> <li>21<br/>Packy</li> <li>21<br/>Sume2173</li> <li>21<br/>Sume2173<td></td></li></ul>                                                                                                    |           |
| <ul> <li>Autor of Office Excel 2003 - Seasonal sales</li> <li>Stowy toy</li> <li>Autor of office Excel 2003 - Seasonal sales</li> <li>Click Insert.</li> <li>Click Define.</li> <li>Click Define.</li> <li>Cli</li></ul>                                                                                                    | <ul> <li>A the way decide ( the 2, d block ( d block ( d</li></ul>                                                                                                    |           |
| Arial       Boxs       Boxs                                                                                                    | Arial       Boxs       E       F       G       H       J       K       K       Click Define.         Arial       Snow_toys       Worksheet       E       F       G       H       J       K       K       Click Define.         2       Date       Snow_toys       Smodulus       Smodulus                                                                                                    |           |
| A       B       Columns       Columns       Col                                                                                                    | A       B       Columns       Columns       Col                                                                                                    |           |
| A       B       Worksheet       Uys       Click Define.         1       Seasonal       Cpat       E       F       G       H       J       K       L         2       Date       Snov       ymbol       Page grad.       J       K       L         3       Jan-05       4.5       E       E       F       G       H       J       K       L         3       Jan-05       4.5       E       E       F       G       H       J       K       L         3       Jan-05       4.5       E       Detre       4       H       H <td< td=""><td>A       B       Worksheet       Uys       Click Define.         1       Seasonal<br/>Snov<br/>Snov<br/>Snov<br/>2       Chick.       E       F       G       H       J       K       L         2       Date<br/>Snov<br/>Snov<br/>Snov<br/>Snov<br/>Snov<br/>Snov<br/>Snov<br/>Snov</td><td></td></td<>                                                                                                    | A       B       Worksheet       Uys       Click Define.         1       Seasonal<br>Snov<br>Snov<br>Snov<br>2       Chick.       E       F       G       H       J       K       L         2       Date<br>Snov<br>Snov<br>Snov<br>Snov<br>Snov<br>Snov<br>Snov<br>Snov                                                                                                    |           |
| 1       Seasonal W Chart       Cont       Cont       Cont         2       Date       Snov       SmovL       SmovL       SmovL         3       Jan-05       4.5       E uncton       Feb-06       5.4       SmovL         4       Feb-05       5.4       E uncton       Feb-06       5.4       SmovL         5       Mar-05       2.3       Name       Defme       4       Feb-06         6       Mar-05       2.3       Name       Defme       4       Feb-06         7       May-05       1       Buture       Defme       4       Feb-06       Feb-06         7       May-05       1       Buture       Defme       4       Feb-06       Feb-06         7       May-05       1       Buture       Bature       Bature       Apply       Easter       Apply       Easter         9       Jul-05       2       Diagram       Apply       Easter       Easter       Easter         10       Aug-05       4       Superifix       Critical Hashell       Easter       Easter       Easter         11       Sup-05       5 <t< td=""><td>1       Seasonal W Chrt       Cont       Cont       Cont         2       Date       Snov       ymbol       page greak.         3       Jan.O5       5.5       Function       Page greak.         4       Feb-05       5.4       Function       Page greak.         5       Mar-05       2.3       Name       Defme         8       Jun-05       2       Digrem       Apply         9       Jul-05       4       Digrem       Apply         10       Aug-05       4       Mapty       Sopty         12       Octo5       5.6       Mapty       Sopty         12       Octo5       5.6       2.680       2.100         14       Dec-05       4.400       2.900       Interview</td><td></td></t<>                                                                                                    | 1       Seasonal W Chrt       Cont       Cont       Cont         2       Date       Snov       ymbol       page greak.         3       Jan.O5       5.5       Function       Page greak.         4       Feb-05       5.4       Function       Page greak.         5       Mar-05       2.3       Name       Defme         8       Jun-05       2       Digrem       Apply         9       Jul-05       4       Digrem       Apply         10       Aug-05       4       Mapty       Sopty         12       Octo5       5.6       Mapty       Sopty         12       Octo5       5.6       2.680       2.100         14       Dec-05       4.400       2.900       Interview                                                                                                    |           |
| 2         Date         Snov<br>toys         Smbol           3         Jan-05         4.5. & Lucton         Page greak.           4         Feb-05         5.4. & Lucton         Page greak.           5         Mar-05         2.3. & Bare         Defre           6         Mar-05         2.3. & Bare         Defre           7         Mar-05         1         Bdure         Defre           9         JUL-05         2.0         Diagrem         Defre           10         Aug-05         1         Bdure         Defre           9         JUL-05         2.0         Diagrem         Defre           10         Aug-05         2.2. Diagrem         Defre         Defre           10         Aug-05         3.020         Defre         Defre           11         Sep-05         5         Hypetrik Ctri+K         Defre           11         Dec-05         4.400         2.900         Defre         Defre           15         Image: Sep 0.0         Image: Sep 0.0         Image: Sep 0.0         Image: Sep 0.0         Image: Sep 0.0           16         Image: Sep 0.0         Image: Sep 0.0                                                                                                    | Snov<br>toys         Smoulut         Symbol           3         Jan-05         4.5         Feb-05           4         Feb-05         5.4         Feb-06           5         Mar-05         2.2         Mare         Defree           6         Apr-05         4         Cognent         Bester           9         Jul-05         2         Digree         Defree           9         Jul-05         2         Digree         Defree           10         Aug-05         4         Sep-05         Sep-05           12         Octo5         700         3,020         Sep-05         Sep-05           13         Nov-05         2,680         2,100         Sep-05         Sep-05                                                                                                    |           |
| 2       Date       toys       Page greak       Punton         3       Jan-05       4.5       Punton       Punton         4       Feb-05       5.4       Nane       Pester         6       Mar-05       2.3       Commont       Pester         7       May-05       1       Eture       Pester         9       JUn-05       2       Diagen       Opter         10       Aug-05       4       Phyth       Label         11       Sep-05       5.2       Hypetrik       Coties         11       Sep-05       5.2       10       Sep-05         13       Nov-05       2.000       1       1         14       Dec-05       4.400       2.900       1         18                                                                                                    | 2         Date         toys         Page greak.           3         Jan-05         4.5         Eunton           4         Feb-05         5.4         Barre           5         Mar-05         2.3         Name         Defree           6         Apr-05         4         Cognent         Bate           8         Jun-05         2         Cognent         Bate           9         Jul-05         2         Object         Appely           10         Aug-05         4         Hypetlyk         Catek           2         Octo5         700         3.020         Impelyk         Catek           13         Nov-05         2.680         2.100         Impelyk         Catek                                                                                                    |           |
| 3       Jan-U5       4.5       Feb-05       5.4       Feb-05       5.4       Name       4         6       Mar-05       2.3       Commont       Baste       4       6         8       Apr-05       4       Commont       Baste       6         9       Jun-05       2.0       Diagram       Baste       6         9       Jun-05       0.00       Oper       3       Apply       Label         10       Aug-05       4       Mupertylk       Cort+K       Label       1         12       Oct-05       7000       3.020       1       1       1         13       Nov-05       2.680       2.100       1       1       1         16       1       1       1       1       1       1         18       1       1       1       1       1       1         19       1       1       1       1       1       1       1         19       1       1       1       1       1       1       1         19       1       1       1       1       1       1       1                                                                                                    | 3       Jan-U5       4.5 /r Bundton         4       Feb-05       5.4       Name         5       Mar-05       2.3       Defre         8       Apr-05       4       Common         9       Jun-05       Object       3         9       Jun-05       Object       3         10       Aug-05       4       Beter         11       Sep-05       5       Higheritk         12       Oct-05       700       3,020         13       Nov-05       2,680       2,100         14       Dec-05       4,400       2,900                                                                                                    |           |
| A       Petroc.       2.3       Name       24         B       Apr.05       2.3       Cogment       Baste       Apr.05         B       Jun.05       2.3       Diagram       Greete       Apr.05         10       Aug-05       4       Market       Greete       Apr.05         10       Aug-05       4       Market       Greete       Apr.05         10       Aug-05       4       Market       Greete       Apr.05         10       Aug-05       4       Market       Greete       Apr.05         10       Aug-05       4       Market       Greete       Apr.05         12       Oct-05       5       5       Greete       Apr.05       Greete         12       Oct-05       7.00       3.020       10       10       10         13       Nov-05       2.680       2.100       10       10       10         16       10       10       10       10       10       10         18       10       10       10       10       10       10         19       10       10       10       10       10       10 <td>A       Percus       4         Mare       Defre       4         B       Apr.05       2.3       Cogment         B       Jun-05       2.3       Diagre         B       Jun-05       Object       3         U0       Aug.05       4       Object         I1       Sep-05       Sep-05       Sep-05         I2       Octo 5       700       3,020         I3       Nov-05       2,680       2,100         Dec-05       4,400       2,900       1</td> <td></td>                                                                                                    | A       Percus       4         Mare       Defre       4         B       Apr.05       2.3       Cogment         B       Jun-05       2.3       Diagre         B       Jun-05       Object       3         U0       Aug.05       4       Object         I1       Sep-05       Sep-05       Sep-05         I2       Octo 5       700       3,020         I3       Nov-05       2,680       2,100         Dec-05       4,400       2,900       1                                                                                                    |           |
| B     Apr.05     Apr.05     B     Cogneent     Peste       7     May-05     1     Bure     Greate       8     JUn-05     2     Disgram     Apply       9     JUl-05     2     Disgram     Apply       10     Aug-05     4     Myserifik     Ctrikt       11     Sep-05     5     Horizontal Structure     Label       12     Oct-05     700     3,020     1       13     Nov-05     2,680     2,900     1       16     1     1     1       17     1     1     1       18     1     1     1                                                                                                    | B         Apr-05         Cogment         Paste           7         May-05         1         Edure         Greate           9         Jul-05         2         Diagram         Apriv           10         Aug-05         4         Maperial         Apriv           10         Aug-05         4         Maperial         Apriv           12         Octoo         5         Octoo         1           13         Nov-05         2,680         2,100         1           14         Dec-05         4,400         2,900         1                                                                                                    |           |
| 7       May-05       1       Bdure       Greate       App/       App/       B         9       JUI-05       2       Disgrem       App/       B       B                                                                                                    | 7       May-05       1       Biture       Create       Apply         8       JUI-05       2       Diagram       Apply       Apply         9       JUI-05       4       Mypertylk       Create       Apply         10       Aug-05       4       Mypertylk       Create       Apply         12       Oct-05       700       3,020       3,020       1         13       Nov-05       2,680       2,100       1       1         14       Dec-05       4,400       2,900       1       1                                                                                                    |           |
| 8     JUI-05     2     Diagram.     Aug-07     Aug-07     <                                                                                                    | 8       Jun-05       2       Diagram.       Apply         9       Jun-05       4       Diagram.       Correct         10       Aug-05       4       Hypertrik       Correct         12       Oct-05       700       3,020       1         13       Nov-05       2,680       2,100       1         14       Dec-05       4,400       2,900       1                                                                                                    |           |
| 9     UIL-UD     Object     Column       10     Aug-05     4     Hypertifk     Image: Column       11     Sep-05     500     Hypertifk     Image: Column       12     Oct-05     700     3,020     Image: Column       13     Nov-05     2,680     2,100     Image: Column       14     Dec-05     4,400     2,900     Image: Column       16     Image: Column     Image: Column     Image: Column       17     Image: Column     Image: Column     Image: Column       18     Image: Column     Image: Column     Image: Column       19     Image: Column     Image: Column     Image: Column       19     Image: Column     Image: Column     Image: Column                                                                                                    | 9         UIL/US         Object         3         Label         =           10         Aug.05         4         Whypethk         Ctrick         =           11         Sep.05         5                                                                                                    |           |
| No. 00000         Step to 00000         Control 100000         Control 100000         Control 100000         Control 100000         Control 100000         Control 100000         Control 100000         Control 100000         Control 100000         Control 100000         Control 100000         Control 100000         Control 100000         Control 1000000         Control 100000         Control 1000000         Control 1000000         Control 10000000         Control 100000000         Control 100000000000         Control 10000000000000000         Control 10000000000000000         Control 1000000000000000000000000000000000000                                                                                                    | 13         Sep. 05         5.00         The period           12         Oct-05         700         3,020           13         Nov-05         2,680         2,100           14         Dec-05         4,400         2,900           15         5         5         5                                                                                                    |           |
| 12         Oct-05         700         3,020           13         Nov-05         2,680         2,100           14         Dec-05         4,400         2,900           15         16         17           18         19         10                                                                                                    | 12         Oct-05         700         3,020           13         Nov-05         2,680         2,100           14         Dec-05         4,400         2,900           15         16         17                                                                                                    |           |
| 13         Nov-05         2,680         2,100           14         Dec-05         4,400         2,900           15         1         1           16         1         1           17         1         1           18         1         1           19         1         1         1           19         1         1         1                                                                                                    | 13         Nov-05         2,680         2,100           14         Dec-05         4,400         2,900           15         1         1         1         1         1         1         1         1         1         1         1         1         1         1         1         1         1         1         1         1         1         1         1         1         1         1         1         1         1         1         1         1         1         1         1         1         1         1         1         1         1         1         1         1         1         1         1         1         1         1         1         1         1         1         1         1         1         1         1         1         1         1         1         1         1         1         1 <th1< th="">         1         1         1         1         1         1         1         1         1         1         1         1         1         1         1         1         1         1         1         1         1         1         1         1         <th1< th="">         1         1</th1<></th1<>                                                                                                    |           |
| 14         Dec-05         4,400         2,900           16              16              17              18              19                                                                                                    | 14 Dec-05 4,400 2,900                                                                                                    |           |
|                                                                                                    |                                                                                                    |           |
| 17                                                                                                    | 16                                                                                                    |           |
|                                                                                                    | 17                                                                                                    |           |
|                                                                                                    |                                                                                                    |           |
|                                                                                                    |                                                                                                    |           |

| × 1  | Nicrosof    | t Office I | Excel 2003     | - Seasona   | ıl sales  |                  |               |            |                           |               |            | _ 2 🛛 |
|------|-------------|------------|----------------|-------------|-----------|------------------|---------------|------------|---------------------------|---------------|------------|-------|
| :    | Eile Edit   | ⊻jew Ins   | ert Fgrmat     | Data Tools  | Window    | Help             |               |            | T <sub>1</sub>            | /pe a questio | n for help | 8 ×   |
| In   |             | 1 🛋 🖪      | 19 BL X        | a 🖪 • 👒     | 1 - 1 - 1 | (~ - I 😣         | Σ - 21        | 7. L I 🛍 🦧 | 100% -                    | 9             |            |       |
| Ari  | 1           | • 12       | T B Z          | n   = =     | = 201     | s % .            | <br>  00. 0.+ |            | 3 <b>-</b> 2 <b>1 -</b> 2 |               |            |       |
|      | "<br>Snow t |            |                | Show tou    | ~= 253 I  | \$ 10 ,          | 00 \$10       |            | <u>-</u>                  | ÷.5           |            |       |
|      | 011070_1    | Dys D      | * /×           | D           | 。<br>     | E                | 0             | L          |                           | 1             | L L        |       |
| 1    | Sea         | sonal sa   | les (\$)       | U           |           | F                | 0             |            |                           | J             |            |       |
|      | 000         | Snow       | School         |             |           |                  |               |            |                           |               |            |       |
| 2    | Date        | tovs       | sunnlies       |             |           |                  |               |            |                           |               |            |       |
| 3    | .Jan-05     | 4 531      | 2 0 1 0        |             |           |                  |               |            |                           |               |            |       |
| 4    | Feb-05      | 5.402      | 2.446          |             |           |                  |               |            |                           |               |            |       |
| 5    | Mar-05      | 2,300      | 3.201          |             |           |                  |               |            |                           |               |            |       |
| 6    | Apr-05      | 400        | 2,800          |             |           |                  |               |            |                           |               |            |       |
| 7    | May-05      | 150        | 4,220          |             | Define    | e Name           |               |            |                           |               |            |       |
| 8    | Jun-05      | 250        | 1,400          | A           | Names in  | workbook:        |               |            |                           |               |            |       |
| 9    | Jul-05      | 0          | 470            |             | Snow_to   | oys              |               |            |                           |               | ж ь        |       |
| 10   | Aug-05      | 400        | 1,400          |             | Snow to   | ys               |               |            | 2                         |               | <u>ل</u> ک |       |
| 11   | Sep-05      | 560        | 4,400          |             |           |                  |               |            |                           |               | ose        |       |
| 12   | Oct-05      | 700        | 3,020          |             |           |                  |               |            |                           | A             | dd         |       |
| 13   | Nov-05      | 2,680      | 2,100          |             |           |                  |               |            |                           | Del           | lete       |       |
| 14   | Dec-05      | 4,400      | 2,900          |             |           |                  |               |            |                           |               |            |       |
| 16   |             |            |                |             |           |                  |               |            |                           | 2             | - F        |       |
| 17   |             |            |                |             | Refers to |                  |               |            |                           |               |            |       |
| 18   |             |            |                |             | -Task 3   | 2)<br>314842:484 | 14            |            |                           |               |            |       |
| 19   |             |            |                |             |           |                  |               |            |                           |               |            |       |
| 20   |             |            |                |             |           |                  |               |            |                           |               |            |       |
| 14 4 | ► H / Sh    | eet6 \ Tas | k 3 / Sheet1 / | Sheet2 / Si | heet3 /   |                  |               | <          |                           |               |            |       |
| Read | k .         |            |                |             |           |                  |               | Sun        | =21773                    |               |            |       |

| <b>N</b> / |            | Office I   |                     |                            |               |          |        |          |        |               |             | _ 2 | × |
|------------|------------|------------|---------------------|----------------------------|---------------|----------|--------|----------|--------|---------------|-------------|-----|---|
| 1          | Elle Edit  | ⊻iew Ins   | ert F <u>o</u> rmat | <u>D</u> ata <u>T</u> ools | <u>Window</u> | Help     |        |          |        | Type a questi | on for help | 8   | × |
|            | 🖻 🖬 🕻      | 13 0.      | 🦈 📖 👗               | 🔁 🕮 • 🥥                    | 1 - (-1       | (~ -   😣 | Σ - 2↓ | XI 🛍     |        | - 🦻 📮         |             |     |   |
| Ari        | al 🔰       | • 12       | • B I               | U I I I I                  | 憲 麗日          | \$ %,    | 00. 0. | 建油       | H1 - 3 | • A •         |             |     |   |
| -          | Snow t     | ovs        | • fs                | Snow tov                   | S             |          |        |          |        |               |             |     |   |
|            | A          | В          | C                   | D                          | E             | F        | G      | Н        | 1      | J             | K           | L   | - |
| 1          | Sea        | sonal sa   | les (\$)            |                            |               |          |        |          |        |               |             |     | - |
|            |            | Snow       | School              |                            |               | <b>V</b> |        |          |        |               |             |     |   |
| 2          | Date       | toys       | supplies            | Part                       | o Name        |          |        |          |        |               |             |     |   |
| 3          | Jan-05     | 4,531      | 2,010               | 1 45                       | ie Heilin     | -        |        |          |        |               |             |     | _ |
| 4          | Feb-05     | 5,402      | 2,446               | Paste                      | Dame          |          |        |          |        |               |             |     |   |
| 5          | Mar-05     | 2,300      | 3,201               | Snow                       | / toys        | L        | t      | <u>_</u> |        |               |             |     |   |
| 6          | Apr-05     | 400        | 2,800               | _                          |               |          |        |          |        |               |             |     |   |
| 7          | May-05     | 150        | 4,220               | _                          |               |          |        |          |        |               |             | _   | - |
| 8          | Jun-05     | 250        | 1,400               | _                          |               |          |        |          |        |               |             |     | - |
| 9          | JUL-05     | 400        | 470                 |                            |               |          |        | $\sim$   |        |               |             |     |   |
| 10         | Aug-05     | 400        | 1,400               | Pa                         | ste List      | ОК       |        | ancel    |        |               |             |     |   |
| 12         | Oct 05     | 700        | 2,020               |                            |               | _        |        | _        |        |               |             | _   |   |
| 13         | Nov-05     | 2 680      | 2 100               |                            |               |          |        |          |        |               |             |     |   |
| 14         | Dec-05     | 4 400      | 2,100               |                            |               |          |        |          |        |               |             |     |   |
| 15         | 20000      | 1,100      | 2,000               |                            |               |          |        |          |        |               |             | _   | - |
| 16         |            |            |                     |                            |               |          |        |          |        |               |             |     |   |
| 17         |            |            |                     |                            |               |          |        |          |        |               |             |     |   |
| 10         |            |            |                     |                            |               |          |        |          |        |               |             | _   |   |
| 20         |            |            |                     |                            |               |          |        |          |        |               |             |     |   |
| 21         |            |            |                     |                            |               |          |        |          |        |               |             |     | ~ |
| H 4        | I ► H / SH | eet6 \ Tas | k 3 / Sheet1 /      | Sheet2 / Si                | heet3 /       |          |        | <        |        | 11            |             | >   | 1 |

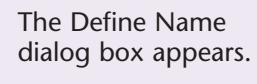

5 Type a name for the range.

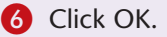

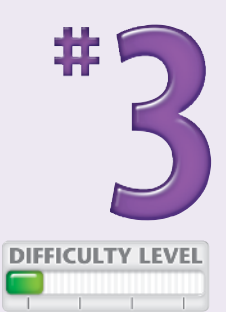

- The defined name is now available from the Names box.
- It is also available in the Paste Name box (click Insert, Define, and Paste).

#### Did You Know?

To copy a range anywhere, highlight the range, right-click and select Copy. Then click the first cell of the new location, right-click and select Paste. To move a range, select Cut instead of Copy.

#### Did You Know?

To name several cells or ranges, click the first cell or range you want to name and then click Insert, Name, and Define. In the dialog box, name the range in the first field and then click Add. To select the next cell or range to name, type its name into the Names in the workbook field. Click the button to the right of Refers to, and then click the cell to name. Click Add. Repeat for each cell or range name you want to add. When you are finished, click OK.

## Validate data entry using a PICK LIST

Excel enables you to restrict the values you can enter into certain cells. By restricting values, you ensure that your worksheet entries are valid, increasing the likelihood that calculations based on them are also valid. Remember that inaccurate sales data can result in incorrect reports and faulty planning.

Creating a *pick list* restricts the entries that you can enter into a cell. During data entry, a pick list forces you or someone using your workbook to click a value from a drop-down menu rather than typing it — and potentially typing it wrong. Pick lists save time and reduce errors. Another type of validation does not restrict entries to specific values but instead ensures that information has the correct format, whole number or decimal, or falls within a range of values that you define as acceptable. For this type of validation, you can provide instructions to users about what to type; the instructions appear when the cell is selected. Similarly, you can create an error message that appears after a value has been entered.

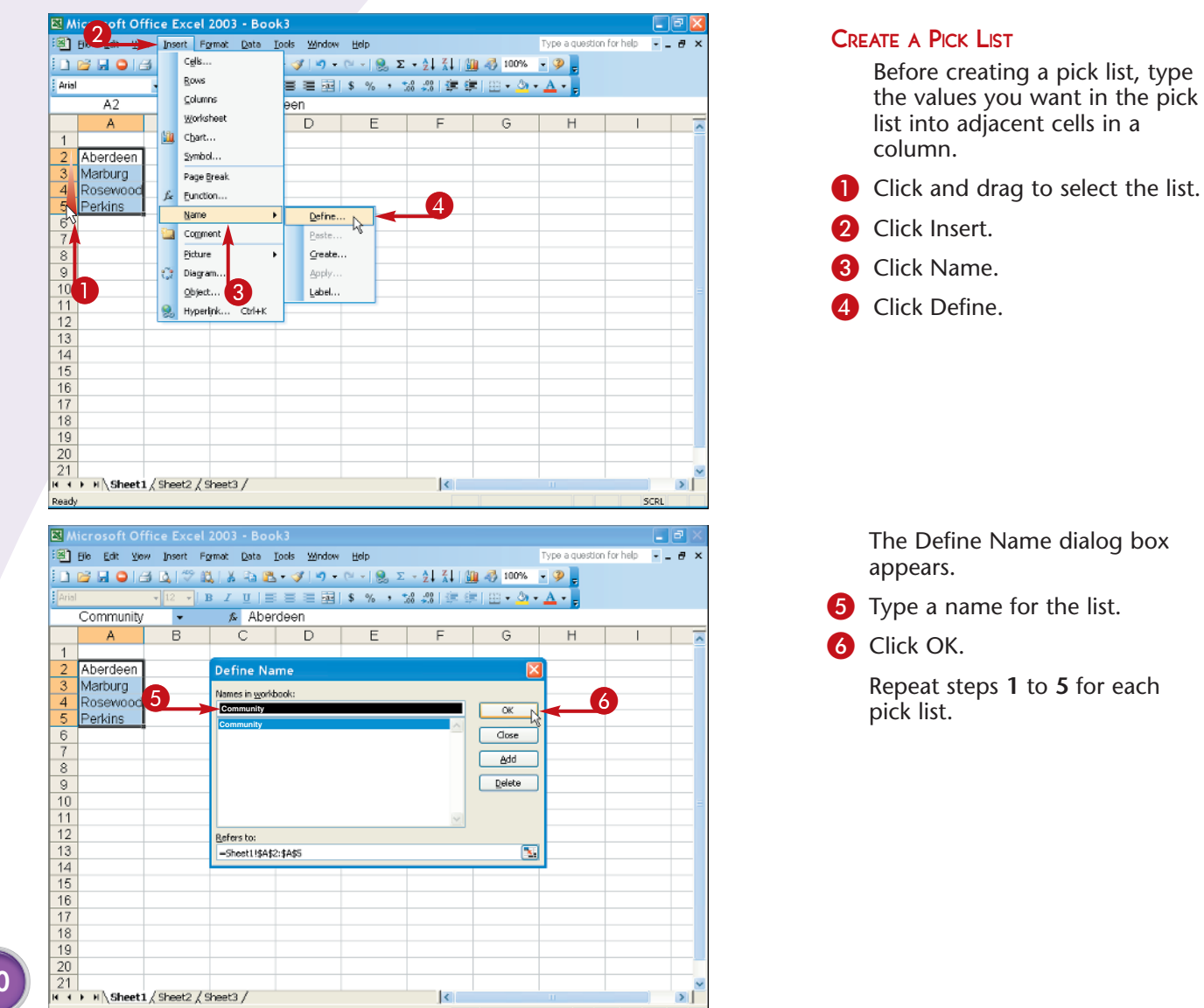

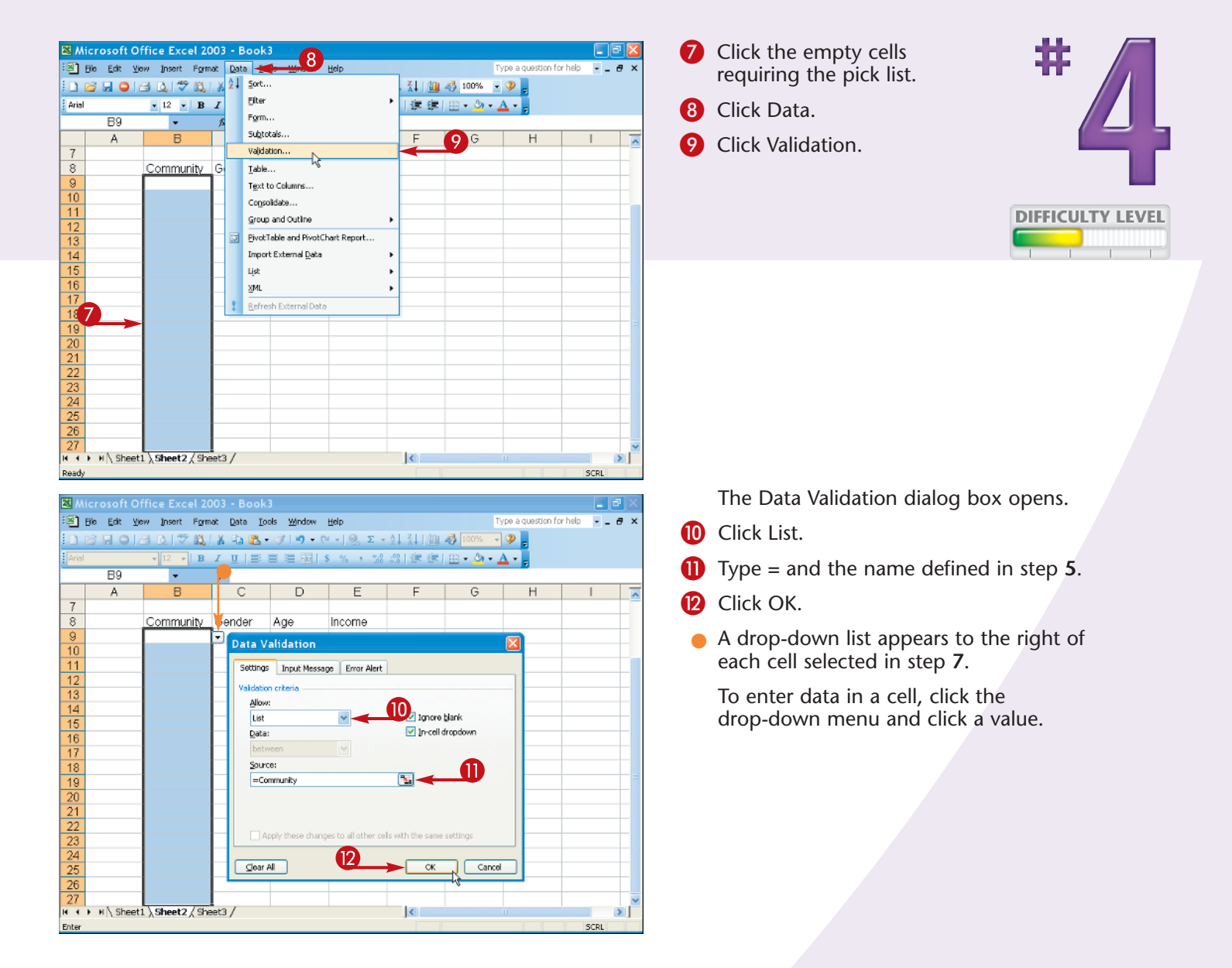

#### Did You Know?

You can use the same pick list with different columns in a worksheet. You can also create different pick lists within a column. You can even create input messages without pick lists, to provide tips for data entry without constraining the user's choices.

#### Did You Know?

Pick lists need not consist of numbers. You can create a pick list consisting of the names of regions, employees, products, and so on.

#### Did You Know?

To remove the validation drop-down list, click any cell with the settings to remove, then click Edit and Go To. In the Go To dialog box, click the Special button. In the Go To Special dialog box, select Validation and then Same below it. Click OK. From the menu, click Data and then Validation. In the Data Validation dialog box, click Clear All and OK.

## Extend a series of dates with AUTOFILL

Autofill gives you a way of ensuring accurate data entry when a particular data series has an intrinsic order: days of the week, a data series with increments of .2, and so on.

Using AutoFill requires that you first type one or more values from which to generate other values. First, click the cell you want to extend. Selecting two or more cells determines the step size, or increment, by which you want to jump in each cell. With the cell selected, click the Fill handle in the lower-right corner. With the handle selected, your cursor appears like a cross. When several cells are selected, the fill handle appears in the lower right of the last cell in the range. Drag the Fill handle to extend the series. When you release the mouse button, Excel fills in the cell values. If it is unclear how to extend the series, Excel provides a menu icon, which you click to select fill series, fill weekdays, or whatever is appropriate in your case. A context menu pops up to let you select whether to copy the values, fill the series one day at a time, or extend it by weekdays, months, or years. You can copy or extend your data with or without formatting.

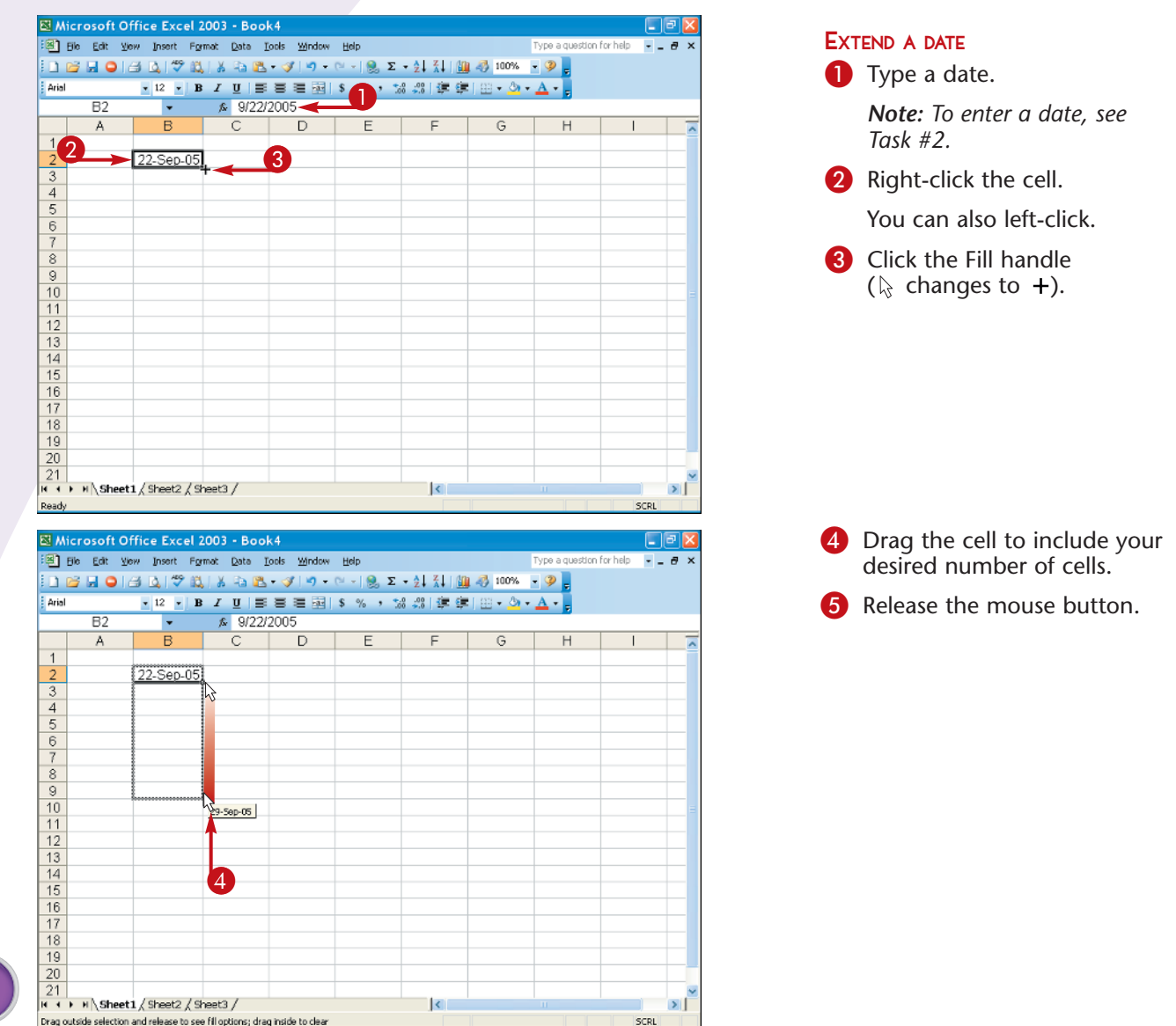

|        | ·6                |                         | 2002      | P                  | L-4                  |          |                                                                          |             |                 |            |       |
|--------|-------------------|-------------------------|-----------|--------------------|----------------------|----------|--------------------------------------------------------------------------|-------------|-----------------|------------|-------|
|        | icrosor           | r Office Excel          | 2003      | - 500              | к4                   |          |                                                                          |             |                 |            |       |
| 쁸      | <u>Eile E</u> dit | ⊻jew Insert Fg          | ymat      | Data ]             | [ools <u>W</u> indow | Help     |                                                                          |             | Type a question | for help - | - 8 × |
|        | 🖻 🖬 🤇             | ) 🗇 🛕 🗇 🛍               | 7   Y     | Pa 🚨               | - 🍼 🖓 -              | (~ -   😣 | $\Sigma \rightarrow \overset{A}{Z} \downarrow \overset{Z}{A} \downarrow$ | 100% 🖏 🏭    | - 🮐 🖕           |            |       |
| Arial  |                   | • 12 • H                | 3 1       | ע∣≣                | 888                  | \$ %,    | 10 -00 E                                                                 | 💷   🖽 + 💁 · | · <u>A</u> · _  |            |       |
|        | B2                | -                       | fs:       | 9/22/              | 2005                 |          |                                                                          |             |                 |            |       |
|        | A                 | В                       |           | С                  | D                    | E        | F                                                                        | G           | Н               |            | _     |
| 1      |                   |                         |           |                    |                      |          |                                                                          |             |                 |            |       |
| 2      |                   | 22-Sep-05               | 1         |                    |                      |          |                                                                          |             |                 |            |       |
| 3      |                   | 1                       | T         |                    |                      |          |                                                                          |             |                 |            |       |
| 4      |                   | 1                       |           |                    |                      |          |                                                                          |             |                 |            |       |
| 5      |                   |                         |           |                    |                      |          |                                                                          |             |                 |            |       |
| 6      |                   | -                       |           |                    |                      |          |                                                                          | _           |                 |            |       |
| 7      |                   |                         |           |                    |                      |          |                                                                          |             |                 |            |       |
| 8      |                   |                         | -         |                    |                      |          |                                                                          | _           | -               |            |       |
| 10     |                   |                         |           | Copy Ce            | sk                   | <u> </u> |                                                                          |             |                 |            |       |
| 11     |                   |                         |           | FillSerie          | s                    |          |                                                                          |             |                 |            | =     |
| 12     |                   |                         |           | EilEorn            | -<br>atting Only     |          |                                                                          |             |                 |            |       |
| 13     |                   |                         |           | ci wate            | u é Earmaitina       |          |                                                                          |             |                 |            |       |
| 14     |                   |                         |           | Fil Wul            | ocromating           | -        |                                                                          |             |                 |            |       |
| 15     |                   |                         |           | FILDays            |                      |          | 6                                                                        |             |                 |            |       |
| 16     |                   |                         |           | Fill Weel          | kdays                |          |                                                                          |             |                 |            |       |
| 17     |                   |                         |           | Fill Mont          | hs                   |          |                                                                          |             |                 |            |       |
| 18     |                   |                         |           | Fill <u>Y</u> ear: | 5                    |          |                                                                          |             |                 |            |       |
| 19     |                   |                         |           | Linear T           | rend                 |          |                                                                          |             |                 |            |       |
| 20     |                   |                         | 4         | Growth             | Trend                |          |                                                                          |             |                 |            |       |
| 21     |                   | (ch                     | 4.        | Sgries             |                      |          |                                                                          |             |                 |            | ×     |
| Para d | • • \Sn           | ieet 1 / sheet2 / s     | n.<br>Hai | y<br>Hanna dan     | a batala ka alaas    | _        | J<                                                                       |             |                 | 600        |       |
| urag o | oucside selec     | ction and release to se | e ni op   | uuns; dra          | d unione to clear    |          |                                                                          |             |                 | SUR        | L     |

A menu appears.6 Click your menu choice.

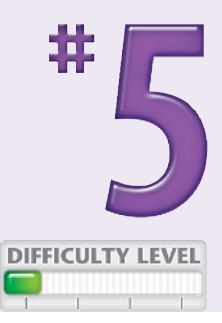

• The extended series reflects the choice.

To format an extended date series, click the cells, right-click, click Format Cells, click Date, and apply a format. Click OK.

 Microsoft Office Excel 2003 - Book1
 Image: Special special speci

#### Did You Know?

When you right-click to extend a time, you can click Series to increment the series an hour at a time. To extend a series by a custom interval, type any number in the Step value of the Series dialog box. Then click OK.

#### **Did You Know?**

When you are making text entries, Excel attempts to guess, or *autocomplete*, the values of subsequent entries in adjacent cells in the same row or column. If you type **Brushes** in one cell (B2) and **Combs** in the cell immediately below (B3), typing letter C into cell B4 prompts Excel to complete the entry by filling in the letters **omb.** If more than one entry begins with the same letter – Brushes and Bibs – Excel autocompletes the entry when you have finished typing the letters that the multiple entries share.

## Add a SYMBOL OR SPECIAL CHARACTER

In Excel, you are not restricted to the standard numerals, letters, and punctuation marks on your keyboard. You can also select from hundreds of *special characters* such as foreign letters, and currency characters such as the Euro (€). Each font has a different set of special characters. A smaller set of standard characters, called *symbols*, is always available as well, including dashes, hyphens, and quotation marks.

Symbols and special characters serve many uses in Excel. Many financial applications, for example, call for currency symbols. Symbols and special characters are useful in column and row heads, as part of the text describing column and row content, for example, Net sales in  $\in$ .

Using symbols and special characters in the same cell with a value like number, date, and time usually prevents the value from being used in a formula. You cannot, for example, add  $\notin 100$  and  $\notin 100$ . However, including (*in*  $\notin$ ) in the row or column head makes it unnecessary to include the currency symbol with a particular value.

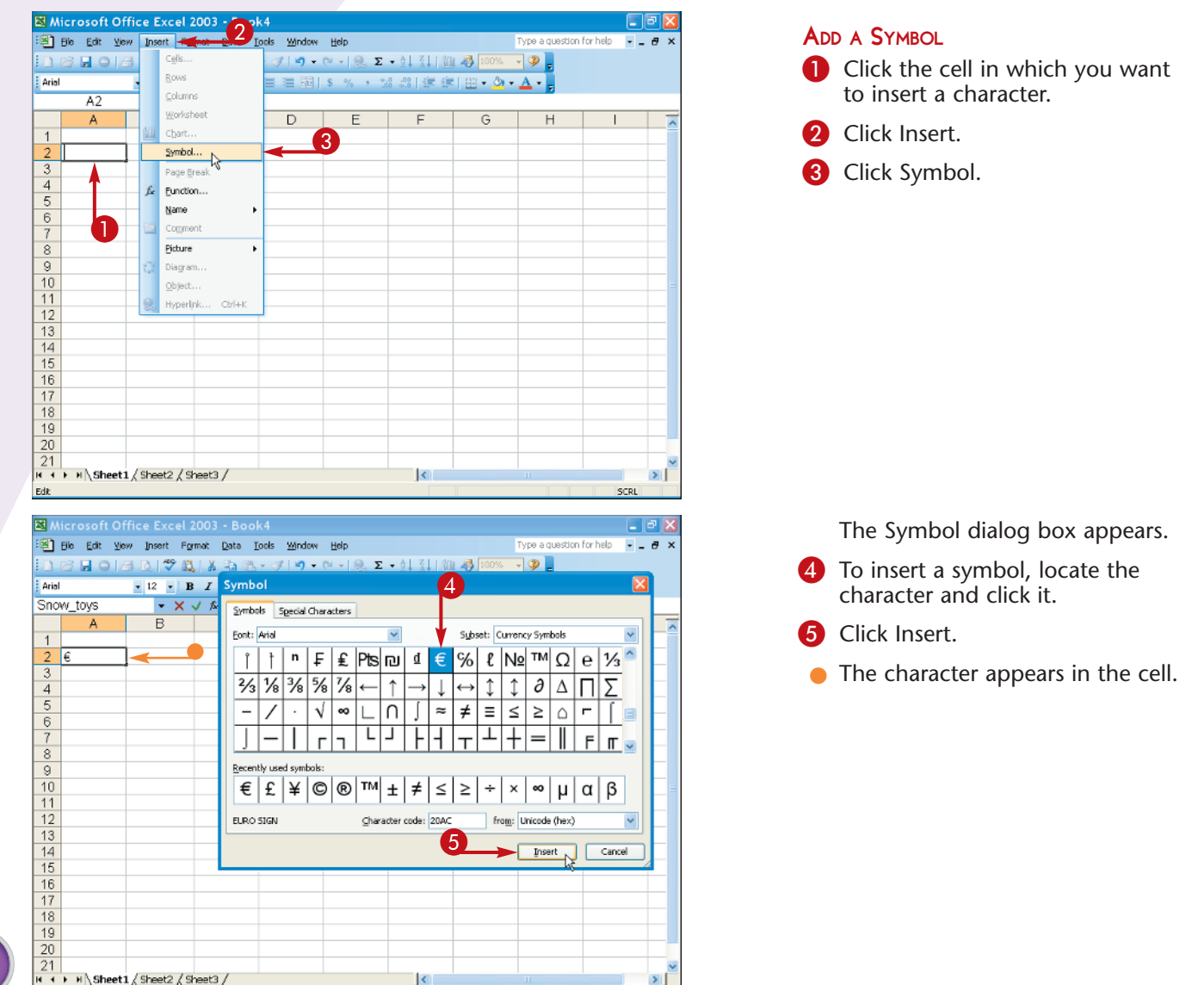

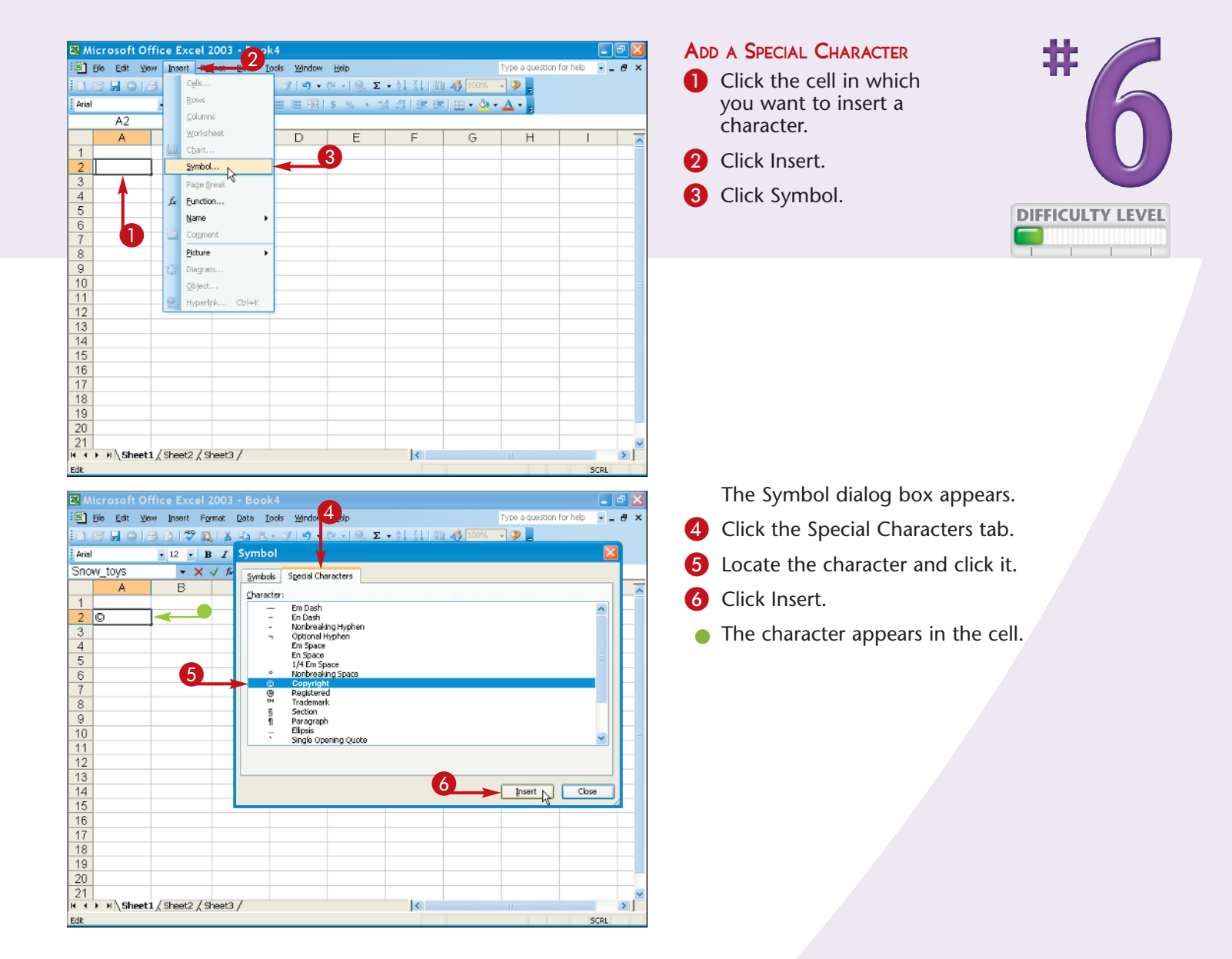

#### Did You Know?

In Excel, numbers, dates, and times are by default right-aligned. Ordinary letters and special characters are left-aligned. Only right-aligned values can be used in numeric calculations. Left-aligned values are treated as blanks — zeroes — in calculations. To have a currency symbol appear with a value, as in \$400, such that the cell value can be used in a calculation, click Format and Cells and then apply the currency or accounting format to the cells. For more about formatting currencies, see Task #71.

#### Did You Know?

Excel fonts are based on *Unicode*, a set of 40,000 characters enabling the display of unique characters from approximately 80 languages, including right-to-left alphabets like Hebrew. To use a language other than English and set up an appropriate keyboard, click the Windows Start Menu, click Control Panel, and click Regional and Language Options. Use the Regional tab to choose another language and the Languages tab to set up the keyboard. Some Asian languages require that you download special fonts.

## Compare multiple spreadsheets using FREEZE PANES

When your rows or columns get long, it becomes difficult to see all entries without scrolling the worksheet. Excel enables you to *freeze* one of two rows or columns that cannot display in the same screen for comparing. You can then drag the second window next to it, enabling you to compare the two.

The simplest way of doing this is to select the column or row with the data you want to compare and freeze it by clicking Window, Freeze Pane. A black line represents the border between the frozen and non-frozen parts. To compare the frozen row with another row, you drag the other border of the row toward the black line. To drag a border, click the line separating one row number and another and drag it.

Excel offers an alternative way of comparing parts of a screen that does not involve freezing. By clicking and dragging the Split box at the top of the right-hand scroll bar, you can divide a worksheet into two halves, each of which you can scroll separately.

|                                                                                                    | File Edit View                                                                                                    | Insert For                                                                                                    | met Data To                                                                                                    | ols Window                                                                                                    | -                                                                                                  | 2                                                                                                    |                                                                                                    | Type a guestio                                                                                                    |
|----------------------------------------------------------------------------------------------------|----------------------------------------------------------------------------------------------------|----------------------------------------------------------------------------------------------------|----------------------------------------------------------------------------------------------------|----------------------------------------------------------------------------------------------------|----------------------------------------------------------------------------------------------------|----------------------------------------------------------------------------------------------------|----------------------------------------------------------------------------------------------------|----------------------------------------------------------------------------------------------------|
|                                                                                                    |                                                                                                    | D 1 1 2 18                                                                                                    |                                                                                                    | v 🍕 New                                                                                                    | Window                                                                                             |                                                                                                    | a 🚜 100%                                                                                                    |                                                                                                    |
|                                                                                                    |                                                                                                    | 10                                                                                                    |                                                                                                    | = Arra                                                                                                    | nge                                                                                                |                                                                                                    |                                                                                                    |                                                                                                    |
| W                                                                                                    | 80                                                                                                    | • 10 • B                                                                                                    |                                                                                                    | - Com                                                                                                    | pare Side by Si                                                                                    | ie with                                                                                                    | -184-2                                                                                                    | · 🌥 · 📘                                                                                                    |
| -                                                                                                    | A8                                                                                                    | •                                                                                                    | ADero                                                                                                    | teel Hide                                                                                                    |                                                                                                    |                                                                                                    |                                                                                                    |                                                                                                    |
|                                                                                                    | ~                                                                                                    |                                                                                                    | ir producto                                                                                                    |                                                                                                    | de                                                                                                 |                                                                                                    |                                                                                                    |                                                                                                    |
| -                                                                                                    |                                                                                                    | F10                                                                                                    | in products                                                                                                    |                                                                                                    | 00.11                                                                                              |                                                                                                    |                                                                                                    | -                                                                                                    |
| -                                                                                                    | Aberdeen                                                                                                    |                                                                                                    |                                                                                                    | Spik                                                                                                    |                                                                                                    |                                                                                                    |                                                                                                    | 8                                                                                                    |
|                                                                                                    | Aberueen                                                                                                    | 414/2005                                                                                                    | 0/4/2005                                                                                                    | Eree                                                                                                    | ze Panes                                                                                           |                                                                                                    | 240005                                                                                                    |                                                                                                    |
| 3                                                                                                    | Combs                                                                                                    | 37                                                                                                    | 2/1/2005                                                                                                    | - → 1 fre                                                                                                    | eze and outline                                                                                    | 5                                                                                                    | A5                                                                                                    | Subtotal                                                                                                    |
| 4                                                                                                    | Rruchoc                                                                                                    | 37                                                                                                    | 10                                                                                                    | 20                                                                                                    | 44                                                                                                 | 51                                                                                                    | - 40                                                                                                    | 200                                                                                                    |
| 0                                                                                                    | Hais banda                                                                                                    | 27                                                                                                    | 53                                                                                                    | 60                                                                                                    | 44                                                                                                 | 26                                                                                                    | 20                                                                                                    | 210                                                                                                    |
| 7                                                                                                    | Haimete                                                                                                    | 27                                                                                                    | 42                                                                                                    | 44                                                                                                    | 47                                                                                                 | 26                                                                                                    | 40                                                                                                    | 243                                                                                                    |
| 1                                                                                                    |                                                                                                    | 02                                                                                                    | 42                                                                                                    | 44                                                                                                    | 47                                                                                                 | 20                                                                                                    | -92                                                                                                    | 215                                                                                                    |
| 0                                                                                                    | Subtotal                                                                                                    | 190                                                                                                    | 152                                                                                                    | 190                                                                                                    | 131                                                                                                | 124                                                                                                    | 153                                                                                                    | 940                                                                                                    |
| 9                                                                                                    | -                                                                                                    |                                                                                                    |                                                                                                    |                                                                                                    |                                                                                                    |                                                                                                    |                                                                                                    |                                                                                                    |
|                                                                                                    | Marburg                                                                                                    |                                                                                                    |                                                                                                    |                                                                                                    |                                                                                                    |                                                                                                    |                                                                                                    |                                                                                                    |
| 10                                                                                                    | store                                                                                                    |                                                                                                    |                                                                                                    |                                                                                                    |                                                                                                    |                                                                                                    |                                                                                                    |                                                                                                    |
| 11                                                                                                    | Combs                                                                                                    | 62                                                                                                    | 22                                                                                                    | 34                                                                                                    | 31                                                                                                 | 12                                                                                                    | 61                                                                                                    | 222                                                                                                    |
| 12                                                                                                    | Brushes                                                                                                    | 58                                                                                                    | 34                                                                                                    | 55                                                                                                    | 36                                                                                                 | 41                                                                                                    | 67                                                                                                    | 291                                                                                                    |
| 13                                                                                                    | Hair bands                                                                                                    | 16                                                                                                    | 32                                                                                                    | 41                                                                                                    | 22                                                                                                 | 46                                                                                                    | 56                                                                                                    | 213                                                                                                    |
| 14                                                                                                    | Haimets                                                                                                    | 52                                                                                                    | 67                                                                                                    | 49                                                                                                    | 41                                                                                                 | 25                                                                                                    | 43                                                                                                    | 277                                                                                                    |
|                                                                                                    | Marburg                                                                                                    | 188                                                                                                    | 155                                                                                                    | 179                                                                                                    | 130                                                                                                | 124                                                                                                    | 227                                                                                                    | 1003                                                                                                    |
| 15                                                                                                    | Subtotal                                                                                                    | 100                                                                                                    | 135                                                                                                    | 113                                                                                                    | 130                                                                                                | 124                                                                                                    | 221                                                                                                    | 1005                                                                                                    |
| 16                                                                                                    |                                                                                                    |                                                                                                    |                                                                                                    |                                                                                                    |                                                                                                    |                                                                                                    |                                                                                                    |                                                                                                    |
| 17                                                                                                    |                                                                                                    |                                                                                                    |                                                                                                    |                                                                                                    |                                                                                                    |                                                                                                    |                                                                                                    |                                                                                                    |
|                                                                                                    |                                                                                                    | and the second second                                                                                                    |                                                                                                    |                                                                                                    |                                                                                                    | 1                                                                                                    |                                                                                                    |                                                                                                    |
| • •                                                                                                    | ► N\Sheet1 /                                                                                                    | ( sneet2 / sn                                                                                                    | eets /                                                                                                    |                                                                                                    |                                                                                                    | 1.0                                                                                                    |                                                                                                    |                                                                                                    |
| Real                                                                                                    | I ▶ N \Sheet1,/<br>dy<br>MicrosoftOff<br>  5ke Edit ⊻ew                                                                                                    | ice Excel                                                                                                    | 2003 - free<br>mat Data IV                                                                                                    | ze and out                                                                                                    | line<br>Heb                                                                                        | 5                                                                                                    | um—1880                                                                                                    | Type a questio                                                                                                    |
| 2000<br>2000                                                                                                    | Microsoft Off                                                                                                    | ice Excel                                                                                                    | 2003 - free<br>mat Qata In                                                                                                    | zeandout<br>cos <u>Window</u><br>•≪∛  ≪) - (                                                                                                    | tline<br>Beb<br>≌•• ⊛_Σ                                                                            | • 21 X1                                                                                                    | um-1880                                                                                                    | Type a questo                                                                                                    |
| Real                                                                                                    | ► H \ Sheet1 /<br>by<br>Microsoft Off<br>  5ke Edit View<br>  → R 2 3 3<br>  →                                                                                                    | ice Excel<br>Insert Fgn                                                                                                    | 2003 - free<br>met Qete Iv<br>  X ⊇ 12 -                                                                                                    | ze and out<br>cos ≌ndow<br>• ≪   ≤) → (<br>≡ = ⊡ )                                                                                                    | tline<br>Beb<br>≌•i⊛Σ<br>\$%;                                                                      | • 24 X4 i                                                                                                    | um-1880                                                                                                    | Type a questo                                                                                                    |
| Real                                                                                                    | Microsoft Off                                                                                                    | ice Excel<br>Inset Fan                                                                                                    | 2003 - free<br>met Qeke Iv<br>                                                                                                    | ze and out<br>tots Window<br>• I = =                                                                                                    | tline<br>⊟eb<br>≌ • ⊗ Σ<br>\$ % • ?                                                                | • 2↓ X↓<br>∞ .::: ≢                                                                                                    | um-1880                                                                                                    | Type a questo                                                                                                    |
| Real                                                                                                    | Alto<br>Alto<br>Alto<br>Alto<br>Alto<br>Alto<br>Alto                                                                                                    | ice Excel<br>Insert Fan<br>Insert Fan<br>I                                                                                                    | 2003 - free<br>met Qete Iu<br>X ⊇a @a<br>X II I II<br>Marbu<br>C C                                                                                                    | ze and out<br>tots Window<br>V V V V<br>T V V<br>T V V V<br>T V V V<br>T V V V<br>T V V V<br>T V V V V<br>T V V V V V<br>T V V V V V V<br>T V V V V V V V V V V V V V V V V V V V                                                                                                    | tline<br>⊟eb<br>≌••́⊛Σ<br>\$%••<br>E<br>d)                                                         | • 2↓ X↓<br>総 総 準<br>F                                                                                                    | um-1880<br>100 40 100%<br>101 - 0<br>G                                                                                                    | Type a questo                                                                                                    |
| Real                                                                                                    | Higherting                                                                                                    | ice Excel<br>Insert Fan<br>(1) (1) (1)<br>(1) (1)<br>(1) (1)<br>(1)<br>(1)<br>(1)<br>(1)<br>(1)<br>(1)<br>(1)<br>(1)<br>(1)                                                                                                    | 2003 - free<br>met Qete Iu<br>X 2 2 2 2<br>X II =<br>Marbu<br>C<br>ir products                                                                                                    | ze and out<br>tots Window<br>V V V V<br>T Subtotal<br>D<br>a (units sol                                                                                                    | tline<br>Beb<br>≌v ≷⊛Σ<br>\$%→?<br>E<br>d)                                                         | • 2↓ X↓<br>∞ - 33 #≢ -<br>F                                                                                                    | um=1880<br>100 ≪0 100%<br>201 ← 00<br>G                                                                                                    | Type a questo                                                                                                    |
| Rea<br>24<br>4<br>1<br>2                                                                                                    | Aberdeep                                                                                                    | ice Excel<br>Insert Fan<br>(1) (1) (1)<br>(1) (1)<br>(1) (1)<br>(1)<br>(1)<br>(1)<br>(1)<br>(1)<br>(1)<br>(1)<br>(1)<br>(1)                                                                                                    | 2003 - free<br>mat Date In<br>X - 2 - 2<br>X II =<br>- X<br>Marbu<br>C<br>ir products                                                                                                    | ze and out<br>tots Window<br>V V V V<br>E E M<br>Ing Subtotal<br>D<br>a (units sol                                                                                                    | tline<br>⊟eb<br>≌ • ⊛ Σ<br>\$ ‰ • ∵<br>E<br>d)                                                     | • 2↓ X↓<br>∞ - 30 律<br>F                                                                                                    | um=1880<br>100 40 100%<br>12 1 12 - 2<br>G                                                                                                    | Type a questo                                                                                                    |
| Rea<br>24<br>1<br>2                                                                                                    | Microsoft Off<br>ble Edt Yew<br>File Edt Yew<br>File Edt Yew<br>A15<br>A<br>Aberdeen<br>store                                                                                                    | ice Excel<br>Inset Fan<br>10 - B<br>Ha<br>1/1/2005                                                                                                    | 2003 - free<br>mat Date II<br>X II =<br>Marbu<br>C<br>2/1/2005                                                                                                    | ze and out<br>sols Window<br>JOINT<br>EEEEEEEEEEEEEEEEEEEEEEEEEEEEEEEEEEEE                                                                                                    | tline<br>Beb<br>≅ • (⊛, Σ<br>\$ % → 1<br>E<br>d)<br>4/1/2005                                       | ・24 34<br>◎ 部 準<br>F                                                                                                    | um−1880<br>10 40 100%<br>10 40 100%<br>10 40%<br>10 40%                             | Type a questic                                                                                                    |
| 4 4<br>Real                                                                                                    | Microsoft Off<br>be Edit View<br>Constant<br>Alts<br>Aberdeen<br>store<br>Comba                                                                                                    | ineet2 / Sr<br>ince Excel<br>Insert Fan<br>Insert Fan<br>Insert Fan<br>B<br>Ha<br>Ha<br>1/1/2005                                                                                                    | 2003 - free<br>met Qete Iv                                                                                                    | ze and out<br>cols Window                                                                                                    | tline<br>Beb<br>2 → ⊗,Σ<br>\$ % → :<br>E<br>d)<br>4/1/2005                                         | ・ 2↓ X↓ I<br>総 総 準<br>F<br>5/1/2005                                                                                                    | um=1880                                                                                                    | Type a questor                                                                                                    |
| Real                                                                                                    | Aberdeen<br>store<br>Aberdeen<br>store<br>Combs<br>Brushee                                                                                                    | ice Excel<br>insert Fan<br>is 10 - 10 - 10<br>Ha<br>1/1/2005<br>37<br>44                                                                                                    | 2003 - free<br>met Dete II<br>X -2 Co<br>X II =<br>Marbu<br>C<br>2/1/2005<br>44<br>12                                                                                                    | ze and out<br>sola Window<br>→ → → →<br>= = →<br>mg Subtotal<br>p<br>a (units sol<br>3/1/2005<br>45<br>200                                                                                                    | line<br>Beb<br>2 • ⊗, Σ<br>5 % • ?<br>E<br>d)<br>4/1/2005<br>23<br>4/4                             | ・ 2↓ 3↓<br>・ 2↓ 3↓<br>「<br>「<br>5/1/20055<br>12<br>5/1                                                                                                    | um=1880                                                                                                    | Type a questic<br>• • • • • • • • • • • • • • • • • • •                                                                                                     |
| 4 Real                                                                                                    | Aberdeen<br>store<br>Combs<br>Brushes<br>Hair banden                                                                                                    | ice Excel<br>Intert Fan<br>10 • B<br>• B<br>1/1/2005<br>37<br>44<br>27                                                                                                    | 2003 - free<br>met Qete II                                                                                                    | ze and out<br>too Mindow<br>y y y<br>rg Subtotal<br>b<br>a (units sol<br>3/1/2005<br>45<br>38<br>83<br>8                                                                                                    | tine<br>beb<br>■ • ● Σ<br>\$ % • ?<br>E<br>d)<br>4/1/2005<br>23<br>44<br>47                        | ◆24 X4<br>● 24 X4<br>● 24 X4<br>● 第<br>●<br>5/1/2005<br>12<br>51<br>95                                                                                                    | um=1880                                                                                                    | Type a questic<br>• • • • • • • • • • • • • • • • • • •                                                                                                     |
| Real                                                                                                    | Alts<br>Aberdeen<br>store<br>Combs<br>Brushes<br>Hair bands                                                                                                    | ice Excel<br>Insert Fan<br>10 10 10 10<br>10 10 10<br>10 10<br>10 10<br>10 10<br>10 10<br>10 10<br>10<br>10<br>10<br>10<br>10<br>10<br>10<br>10<br>10<br>10<br>10<br>10<br>1                                                                                                    | 2003 - free<br>mat 2xte Iu<br>X 2x 2x 2x<br>x Marbu<br>c<br>2/1/2005<br>44<br>13<br>53<br>42                                                                                                    | ze and out<br>xeb Window<br>→ ♥ ♥ → ♥<br>■ ■ ■<br>D<br>D<br>a (units sol<br>3/1/2005<br>45<br>38<br>63<br>44                                                                                                    | line<br>Beb<br>■ • ● 2 2<br>\$ % • ?<br>E<br>d)<br>4/1/2005<br>23<br>44<br>17<br>47                | ◆ 24 X4<br>◆ 24 X4<br>F<br>5/1/2005<br>12<br>51<br>35<br>266                                                                                                    | um=1880<br>um=1880<br>um=1880<br>um=1880<br>G<br>G<br>G<br>G<br>G<br>G<br>G<br>G<br>G<br>G<br>G<br>G<br>G                                                                                                    | Type a queste           ■ @ @ @           ■ @ @ @           ■ @ @ @           ■ @ @ @           ■ @ @ @           ■ @ @ @           ■ @ @ @           ■ @ @           ■ @ @           ■ @ @           ■ @ @           ■ @ @           ■ @           ■ @           Bubletal           206           218           243           278                                                                                                    |
| 1 2 3 4 5 6 7 7                                                                                                    | Microsoft Off<br>be Ed: Yew<br>Combs<br>Aberdeen<br>store<br>Combs<br>Brushes<br>Hair bands<br>Hairden                                                                                                    | ice Excel<br>intert Fan<br>intert Fan<br>intert F                                                                                                    | 2003 - free<br>met 2xts Iv<br>x 1 ≡<br>x Marbu<br>C<br>2/1/2005<br>44<br>13<br>3<br>53<br>42                                                                                                    | ze and out<br>color Mindow<br>- 2 - 2 - 1<br>= - 3<br>urg Subtotal<br>D<br>3/1/2005<br>45<br>- 38<br>- 63<br>- 44                                                                                                    | tine<br>Beb<br>≥ • ● ∑ Σ<br>\$ % • 1<br>E<br>d)<br>4/1/2005<br>23<br>44<br>17<br>47<br>47          |                                                                                                    | um−1880<br>um → 1880<br>G<br>G<br>G<br>G<br>G<br>G<br>G<br>G<br>G<br>G<br>G<br>G<br>G                                                                                                    | Type a questo<br>••••••••••••••••••••••••••••••••••••                                                                                                    |
| 4 Rea<br>Rea<br>Ari<br>1<br>2<br>3<br>4<br>5<br>6<br>7<br>8                                                                                 | Altoresoft Off<br>Che Ed: Yew<br>Altoresoft Off<br>Che Ed: Yew<br>Combs<br>Altore<br>Altore<br>Combs<br>Brushes<br>Hair bands<br>Hair bands<br>Hairbands<br>Hairbands                                                                                                    | ice Excel<br>insert Fan<br>2, 17 49,<br>10, 17 49,<br>10, 17 49,<br>10, 17 49,<br>11/1/2005<br>37<br>44<br>27<br>82<br>190                                                                                                    | 2003 - free<br>met Qete Iv<br>x II ≡<br>x Marbu<br>C<br>2/1/2005<br>44<br>13<br>53<br>42<br>152                                                                                                    | ze and out<br>constructions<br>ze and out<br>ze and out<br>and out<br>and out<br>and out<br>and out<br>and out<br>and out<br>and out<br>and out<br>and out<br>and out<br>and out<br>and out<br>and out<br>and out<br>and out<br>and out<br>an                                                           | tine<br>Beb<br>■ ● ● ∑<br>\$ % → 1<br>E<br>d)<br>4/1/2005<br>23<br>44<br>17<br>47<br>131           |                                                                                                    | um=1880<br>um=1880<br>um=18800<br>um=18800<br>um=18800<br>um=18800<br>um=18800<br>um=18800<br>um=18800<br>um=18800<br>um=18800<br>um=188000<br>um=188000<br>um=188000<br>um=18800000000000000000       | Type a questo<br>••••••••••••••••••••••••••••••••••••                                                                                                    |
| 4 - Real<br>Real<br>Ari<br>1 2<br>3 4<br>5 6<br>7 8<br>15                                                                                   | Aberdeen<br>store<br>Combs<br>Brushes<br>Hair bands<br>Hairbands<br>Hairbands | ice Excel<br>Inset Fan<br>C 7 43,<br>10 • 18<br>He<br>1/1/2005<br>37<br>44<br>27<br>82<br>190                                                                                                    | 2003 - free<br>met Rete II<br>X II =<br>Marbu<br>C<br>2/1/2005<br>44<br>13<br>55<br>54<br>42<br>152                                                                                                    | ze and out<br>cols Window<br>→ → → →<br>= → →<br>yrg Subtotal<br>D<br>3/1/2005<br>45<br>38<br>63<br>44<br>190                                                                                                    | line<br>beb<br>2                                                                                   | • 21 31<br>• 21 31<br>6 38 年<br>5/1/2005<br>12<br>51<br>355<br>26<br>124                                                                                                    | um=1880                                                                                                    | Type a questo<br>• • • • • • • • • • • • • • • • • • •                                                                                                     |
| 4 Real<br>Real<br>Ari<br>1 2<br>3 4<br>5 6<br>7 8<br>15<br>16                                                                               | Alicrosoft Off<br>Cle Ed: Yew<br>Cle Ed: Yew<br>Cl                                                          | ice Excel<br>Intert Fan<br>10 2 3 32<br>10 2 8<br>1/1/2005<br>37<br>44<br>27<br>82<br>190                                                                                                    | 2003 - free<br>met 2eke II<br>∦ 2 2 22<br>7 II =<br>5 Marbur<br>C<br>2/1/2005<br>44<br>13<br>53<br>42<br>152                                                                                                    | ze and out<br>cb Window<br>♥ ♥ ♥<br>E ■ 3<br>yrg Subtotal<br>3/1/2005<br>45<br>38<br>63<br>44<br>190                                                                                                    | line<br>Beb<br>2 • ⊗ Σ<br>5 % • ?<br>E<br>d)<br>4/1/2005<br>23<br>44<br>17<br>47<br>131            | 24 34     7     7     7     7     7     7     7     7     7     7     7     7     7     7     7     7     7     7     7     7     7     7     7     7     7     7     7     7     7     7     7     7     7     7     7     7     7     7     7     7     7     7     7     7     7     7     7     7     7     7     7     7     7     7     7     7     7     7     7     7     7     7     7     7     7     7     7     7     7     7     7     7     7     7     7     7     7     7     7     7     7     7     7     7     7     7     7     7     7     7     7     7     7     7     7     7     7     7     7     7     7     7     7     7     7     7     7     7     7     7     7     7     7     7     7     7     7     7     7     7     7     7     7     7     7     7     7     7     7     7     7     7     7     7     7     7     7     7     7     7     7     7     7     7     7     7     7     7     7     7     7     7     7     7     7     7     7     7     7     7     7     7     7     7     7     7     7     7     7     7     7     7     7     7     7     7     7     7     7     7     7     7     7     7     7     7     7     7     7     7     7     7     7     7     7     7     7     7     7     7     7     7     7     7     7     7     7     7     7     7     7     7     7     7     7     7     7     7     7     7     7     7     7     7     7     7     7     7     7     7     7     7     7     7     7     7     7     7     7     7     7     7     7     7     7     7     7     7     7     7     7     7     7     7     7     7     7     7     7     7     7     7     7     7     7     7     7     7     7     7     7     7     7     7     7     7     7     7     7     7     7     7     7     7     7     7     7     7     7     7     7     7     7     7     7     7     7     7     7     7     7     7     7     7     7     7     7     7     7     7     7     7     7     7     7     7     7     7     7     7     7     7     7     7     7     7     7     7     7     7     7     7     7     7     7     7     7     7     7                                                                                                    | um−1880<br>um−1880<br>um−18800<br>um−18800<br>um−18800<br>um−18800<br>um−18800<br>um−18800<br>um−18800<br>um−18800<br>um− | Type a questo<br>• • • • • • • • • • • • • • • • • • •                                                                                                     |
| Rea     Rea     A     1     2     3     4     5     6     7     8     16     16     17                                                      | Aberdeen<br>store<br>Combs<br>Brushes<br>Hair bands<br>Hair band                              | ice Excel<br>Inert Fan<br>10 10 10 10<br>10 10 10<br>10 10 10<br>10 10<br>10<br>10 10<br>10 10                                                                                                    | 2003 - free<br>met Qeta Ju<br>2003 - free<br>met Qeta Ju<br>2 Ju<br>2 Ju<br>2/1/2005<br>44<br>13<br>53<br>42<br>152                                                                                                    | ze and out<br>tot Mindow                                                                                                    | line<br>Beb<br>♥ ♥ ♥ Σ<br>\$ % % ?<br>E<br>d)<br>4/1/2005<br>23<br>44<br>17<br>47<br>131           | ◆ 2↓ 3↓<br>◆ 2↓ 3↓<br>年<br>5/1/2005<br>5/1/2005<br>12<br>51<br>35<br>26<br>124                                                                                                    | um=1880                                                                                                    | Type a questo           •         0           •         0           •         0           •         0           •         0           •         0           •         0           •         0           •         0           •         0           •         0           •         0           •         0           •         0           •         0           •         0           •         0           •         0           •         0           •         0           •         0           •         0           •         0                                                                                                    |
| Ari<br>1<br>2<br>3<br>4<br>5<br>6<br>7<br>8<br>15<br>16<br>17<br>18<br>18<br>19<br>10<br>10<br>10<br>10<br>10<br>10<br>10<br>10<br>10<br>10 | Aberdeen<br>Store<br>Combs<br>Brushes<br>Hairnets<br>Aberdeen<br>Subtotal<br>I rburg<br>cyre<br>(mbs                                                                                                    | ice Excel<br>Intert Fan<br>10 9 43<br>10 9 43<br>10 9 43<br>11/1/2005<br>37<br>44<br>27<br>8<br>190<br>190<br>622<br>622<br>622<br>622<br>622<br>622<br>622<br>62                                                                                                    | 2003 - free<br>met Dete IU<br>X II II<br>Marburg<br>Marburg<br>2/11/2005<br>44<br>13<br>53<br>42<br>152<br>22<br>22<br>22                                                                                                    | ze and out<br>window<br>y y y<br>ze subtotal<br>b<br>a (units sol<br>3/1/2005<br>45<br>38<br>63<br>63<br>44<br>190<br>34<br>24<br>45<br>38<br>63<br>63<br>63<br>63<br>63<br>63<br>63<br>63<br>63<br>63                                                                                                    | Line<br>E=b<br>2 • 9, Σ<br>5 % → 7<br>E<br>d)<br>4/1/2005<br>23<br>44<br>17<br>47<br>131<br>31     | ・24 茶4<br>・24 茶4<br>デ<br>5/1/2005<br>12<br>51<br>35<br>26<br>124<br>124<br>124                                                                                                    | 45<br>6/1/2005<br>45<br>28<br>45<br>28<br>45<br>32<br>153<br>61                                                                                                    | Type a questo<br>• • • • • • • • • • • • • • • • • • •                                                                                                     |
| 1 2 3 4 5 6 7 8 15 16 17 18 19 2                                                                                                    | Alicrosoft Off<br>Che Edit Yew<br>Combs<br>Brushes<br>Hair bands<br>Hair bands<br>Hair ban                                | Sineetz         Jusett         Fan           Jarett         Fan         Jarett         Fan           Jarett         Fan         Jarett         Fan           Jarett         Fan         Jarett         Fan           Jarett         Fan         Jarett         Fan           Jarett         Fan         Jarett         Fan           Jarett         Fan         Jarett         Fan           Jarett         Jarett         Fan         Jarett           Jarett         Jarett         Jarett         Jarett           Jarett         Jarett         Jarett         Jarett           Jarett         Jarett         Jarett         Jarett           Jarett         Jarett         Jarett         Jarett           Jarett         Jarett         Jarett         Jarett           Jarett         Jarett         Jarett         Jarett                                                                                                    | 2003 - free<br>mat Data Io<br>X 3 2 2<br>X II =<br>x Marbu<br>C C<br>ir products<br>2/1/2005<br>44<br>18<br>53<br>42<br>152<br>222<br>222<br>24                                                                                                    | ze and out<br>tots Window<br>■ ■ 3<br>urg Subtotal<br>arg Subtotal<br>of (units sol<br>3/1/2005<br>45<br>3/8<br>63<br>44<br>190<br>3/4<br>55<br>55                                                                                                    | tine<br>beb<br>2005<br>23<br>4/1/2005<br>23<br>44<br>17<br>47<br>131<br>311<br>316<br>36           | · 21 31<br>6 33 年<br>5/1/2005<br>12<br>51<br>35<br>26<br>124<br>124<br>12<br>41                                                                                                    | um=1880                                                                                                    | Type a quester           • • • • •           • • • • •           • • • • •           • • • • •           • • • • •           • • • • •           • • • • •           • • • • •           • • • • • •           • • • • • •           • • • • • •           • • • • • •           • • • • • •           • • • • • •           • • • • • •           • • • • • •           • • • • • • •           • • • • • • •           • • • • • • • • • • •           • • • • • • • • • • • • • • • •           • • • • • • • • • • • • • • • • • • •                                                                                                    |
|                                                                                                    | Alicrosoft Off     Be Ed: Vew     Alicrosoft Off     Be Ed: Vew     Alicrosoft Off     A     A                                                                                                    | Bit         Bit         Bit <td>2003 - free<br/>met Qeta Ju<br/>2003 - free<br/>met Qeta Ju<br/>2 - 2 - 2<br/>2/1/2005<br/>- 44<br/>- 13<br/>- 53<br/>- 42<br/>- 152<br/></td> <td>ze and out<br/>col: Mindow</td> <td>line<br/>Beb<br/>≥ \$ % , ?<br/>E<br/>d)<br/>4/1/2005<br/>23<br/>44<br/>177<br/>47<br/>131<br/>36<br/>22<br/>24</td> <td>· 21 公司<br/>· 21 公司<br/>·</td> <td>um=1880<br/>i i i i i i i i i i i i i i i i i i i</td> <td>Type a questo           • @ g           • @ g           <t< td=""></t<></td>                                                                                                    | 2003 - free<br>met Qeta Ju<br>2003 - free<br>met Qeta Ju<br>2 - 2 - 2<br>2/1/2005<br>- 44<br>- 13<br>- 53<br>- 42<br>- 152<br>                                                                                                    | ze and out<br>col: Mindow                                                                                                    | line<br>Beb<br>≥ \$ % , ?<br>E<br>d)<br>4/1/2005<br>23<br>44<br>177<br>47<br>131<br>36<br>22<br>24 | · 21 公司<br>· 21 公司<br>· | um=1880<br>i i i i i i i i i i i i i i i i i i i                                                                                                     | Type a questo           • @ g           • @ g <t< td=""></t<>    |
| Ari<br>1 2 3 4 5 6 7 8<br>15 16 17 18 19 22 22                                                                                              | Aberdeen<br>store<br>Combs<br>Brushes<br>Hair bands<br>Hairnets<br>Aberdeen<br>Subtotal<br>Larburg<br>Combs<br>Brushes<br>Hair bands<br>Hairnets<br>Aberdeen<br>Subtotal<br>Larburg<br>Combs<br>E subtotal<br>Larburg<br>E sines                                                                                                    | Since Excel           Insert         Fan           Image:         Fan           Image:         Fan                                                                                                    | 2003 - free<br>mat Data Io<br>X II I III<br>X Marbu<br>C<br>ir products<br>133<br>53<br>44<br>133<br>53<br>42<br>152<br>222<br>34<br>32<br>67                                                                                                    | ze and out<br>took Window<br>→ → → → → → → → → → → → → → → → → → →                                                                                                     | tine<br>beb<br>2 → 9, 2<br>3 % → 2<br>4/1/2005<br>23<br>44<br>17<br>47<br>131<br>36<br>22<br>41    | 21 31     5/1/2005     5/1/2005     12     5/1     124     12     12     12     12     12     12     12     12     12     12     12     12     12     12     12     12     12     12     12     12     12     12     12     12     12     12     12     12     12     12     12     12     12     12     12     12     12     12     1                                                                                                    | um=1880                                                                                                    | Subtotal           H           Subtotal           206           218           243           273           940           222           201           212           213           213           213           214                                                                                                    |
| Ari<br>1 2<br>3 4 5 6 7<br>8 16 16 17<br>18 19 20<br>22 23                                                                                  | Alicrosofi Off<br>bit Edit Yew<br>Alicrosofi Off<br>bit Edit Yew<br>Combs<br>Brushes<br>Hair bands<br>Hair bands<br>Hair bands<br>Hairbands<br>Hairbands    | Sineetz         Junett         Fan           Jarett         Fan         Jarett         Fan           Jarett         Fan         Jarett         Fan           Jarett         Fan         Jarett         Fan           Jarett         Fan         Jarett         Fan           Jarett         Fan         Jarett         Fan           Jarett         Fan         Jarett         Fan           Jarett         Jarett         Fan         Jarett           Jarett         Jarett         Jarett         Jarett           Jarett         Jarett         Jarett         Jarett           Jarett         Jarett         Jarett         Jarett           Jarett         Jarett         Jarett         Jarett           Jarett         Jarett         Jarett         Jarett           Jarett         Jarett         Jarett         Jarett           Jarett         Jarett         Jarett         Jarett         Jarett           Jarett         Jarett         Jarett         Jarett         Jarett           Jarett         Jarett         Jarett         Jarett         Jarett           Jarett         Jarett         Jarett                                                                                                    | 2003 - free<br>mat Data Io<br>X → 3 → 2<br>X → 10<br>X → 10<br>X<br>X → 10<br>X<br>X → 10<br>X → 10<br>X<br>X → 10<br>X<br>X<br>X → 10<br>X<br>X<br>X → 10<br>X<br>X<br>X<br>X<br>X<br>X<br>X<br>X<br>X<br>X<br>X<br>X<br>X<br>X<br>X<br>X<br>X<br>X<br>X | ze and out<br>totk Mindow<br>■ ■ ■<br>arg Subtotal<br>b<br>arg Subtotal<br>b<br>arg Subtotal<br>arg Subtotal<br>arg S                                                                                                    | tine<br>Beb<br>Peb<br>Peb<br>Peb<br>Peb<br>Peb<br>Peb<br>Peb<br>P                                  | · 21 31<br>· 21 31<br>· | 40<br>40<br>40<br>40<br>40<br>40<br>40<br>40<br>40<br>40                                                                                                    | Type a quester           •         ●           •         ●           •         ●           •         ●           •         ●           •         ●           •         ●           •         ●           •         ●           •         ●           •         ●           •         ●           •         ●           •         ●           •         ●           •         ●           •         ●           •         ●           •         ●           •         ●           •         ●           •         ●           •         ●           •         ●           •         ●           •         ●           •         ●           •         ●           •         ●           •         ●           •         ●           •         ●           •         ●           •         ●           •         ● |
| Ari 1 2 3 4 5 6 7 8 16 17 18 19 27 22 23 24                                                                                                 | Microsoft Off<br>be Ed: Vew<br>Alto<br>Alto                                                                                                    | Bit         Bit           10         0         0         0         0         0         0         0         0         0         0         0         0         0         0         0         0         0         0         0         0         0         0         0         0         0         0         0         0         0         0         0         0         0         0         0         0         0         0         0         0         0         0         0         0         0         0         0         0         0         0         0         0         0         0         0         0         0         0         0         0         0         0         0         0         0         0         0         0         0         0         0         0         0         0         0         0         0         0         0         0         0         0         0         0         0         0         0         0         0         0         0         0         0         0         0         0         0         0         0         0         0         0         0 <td>2003 - free<br/>met Qeta IS<br/>X II =<br/>is Marbu<br/>C<br/>2/1/2005<br/>44<br/>13<br/>53<br/>42<br/>152<br/>2/1/2005<br/>44<br/>13<br/>53<br/>42<br/>152<br/>2/1/2005<br/>44<br/>13<br/>53<br/>67<br/>155</td> <td>22 and out<br/>2014 Mindow<br/>21 9 1 1 1<br/>21 9 2 1<br/>21 9 2 1</td> <td>line<br/>Beb<br/>2</td> <td>· 21 公司<br/>· 21 公司<br/>·</td> <td>um=1880</td> <td>Type a queste           •         @           •         @           •         @           •         @           •         @           •         @           •         @           •         @           •         @           •         @           •         @           •         @           •         @           •         @           •         @           •         @           •         @           •         @           •         @           •         @           •         @           •         @           •         @           •         @           •         @           •         @           •         @           •         @           •         @           •         @           •         @           •         @           •         @           •         @           •         @     </td> | 2003 - free<br>met Qeta IS<br>X II =<br>is Marbu<br>C<br>2/1/2005<br>44<br>13<br>53<br>42<br>152<br>2/1/2005<br>44<br>13<br>53<br>42<br>152<br>2/1/2005<br>44<br>13<br>53<br>67<br>155                                                                                                    | 22 and out<br>2014 Mindow<br>21 9 1 1 1<br>21 9 2 1<br>21 9 2 1 | line<br>Beb<br>2                                                                                   | · 21 公司<br>· 21 公司<br>· | um=1880                                                                                                    | Type a queste           •         @           •         @           •         @           •         @           •         @           •         @           •         @           •         @           •         @           •         @           •         @           •         @           •         @           •         @           •         @           •         @           •         @           •         @           •         @           •         @           •         @           •         @           •         @           •         @           •         @           •         @           •         @           •         @           •         @           •         @           •         @           •         @           •         @           •         @           •         @  |
| Ari 1 2 3 4 5 6 7 8 16 17 18 19 20 22 23 24 5 6                                                                                             | Alicrosoft Off<br>Cle Ed: Yew<br>Alicrosoft Off<br>Cle Ed: Yew<br>Ed: Dec<br>Alicrosoft Off<br>Cle Ed: Yew<br>Alicrosoft Off<br>Alicrosoft Off                                                                                                    | Since Excel           Insert         Fan           Image:         Fan           Image:         Fan                                                                                                    | 2003 - free<br>mat Data Io<br>X 3 3 2<br>X II =<br>x Marbu<br>C<br>2/1/2005<br>444<br>13<br>3<br>53<br>42<br>152<br>222<br>34<br>34<br>35<br>7<br>155                                                                                                    | ze and out<br>took Window<br>■ ■ 3<br>y ■ 0<br>0<br>0<br>0<br>0<br>0<br>0<br>0<br>0<br>0<br>0<br>0<br>0<br>0                                                                                                    | Line           Beb           P ● ● ● ● ● ● ● ● ● ● ● ● ● ● ● ● ● ● ●                               | 21 31     5/1/2005     5/1/2005     12     5/1/2005     12     12     12     12     12     12     12     12     12     12     12     12     12     12     12     12     12     12     12     12     12     12     12     12     12     12     12     12     12     12     12     12     12     12     12     12     12     12     12     12     12     12     12     12     12     12     12     12     12     12     12     12     12     12     12     12     12     12     12     12     12     12     12     12     12     12     12     12     12     12     12     12     12     12     12     12     12     12     12     12     12     12     12     12     12     12     12     12     12     12     12     12     12     12     12     12     12     12     12     12     12     12     12     12     12     12     12     12     12     12     12     12     12     12     12     12     12     12     12     12     12     12     12     12     12     12     12     12     12     12     12     12     12     12     12     12     12     12     12     12     12     12     12     12     12     12     12     12     12     12     12     12     12     12     12     12     12     12     12     12     12     12     12     12     12     12     12     12     12     12     12     12     12     12     12     12     12     12     12     12     12     12     12     12     12     12     12     12     12     12     12     12     12     12     12     12     12     12     12     12     12     12     12     12     12     12     12     12     12     12     12     12     12     12     12     12     12     12     12     12     12     12     12     12     12     12     12     12     12     12     12     12     12     12     12     12     12     12     12     12     12     12     12     12     12     12     12     12     12     12     1     1     1     1     1     1     1     1     1     1     1     1     1     1     1     1     1     1     1     1     1     1     1     1     1     1     1     1     1     1     1     1     1     1     1     1     1     1     1     1                                                                                                    | um=1880                                                                                                    | Type a queste           • ● ● ≠           • ● ● ≠           • ● ● ≠           • ● ● ≠           • ● ● ≠           • ● ● ≠           • ● ● ≠           • ● ● ≠           • ● ● ≠           • ● ● ≠           • ● ● ≠           • ● ● ≠           • ● ● ≠           • ● ● ≠           • ● ● ≠           • ● ● ≠           • ● ● ≠           • ● ● ≠           • ● ● ≠           • ● ● ≠           • ● ● ≠           • ● ● ≠           • ● ● ≠           • ● ● ≠           • ● ● ≠           • ● ● ≠           • ● ● ≠           • ● ● ● ≠           • ● ● ● ● ≠           • ● ● ● ● ● ● ● ● ● ● ● ● ● ● ● ● ● ● ●                                                                                                    |

#### FREEZE A ROW

 Click the number of the row on the far left to highlight the row for freezing.

You can also select a row by clicking a cell and pressing Shift+Spacebar.

- Click Window.
- **3** Click Freeze Panes.

Alternatively, you can click and drag the Split box to divide the worksheet into two separately scrollable parts. For more information on splitting, see Task #100.

- A black line defines the border between the frozen pane and the rest of the worksheet.
- 4 To drag a row to the black line, click the border between two row numbers on the far left and drag the border toward the black line.

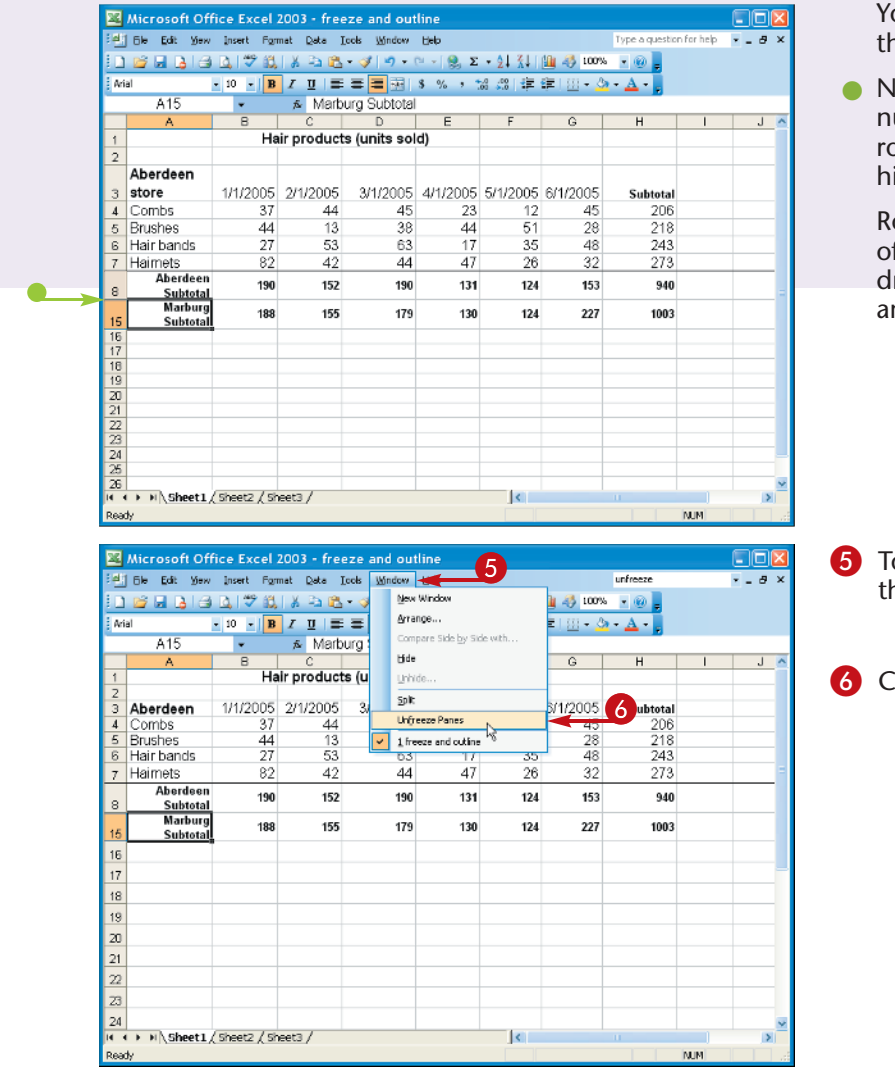

You can now compare the rows.

 Notice the gap in row numbering. Several rows are temporarily hidden.

Rows on either side of the line can be dragged to the line and compared there.

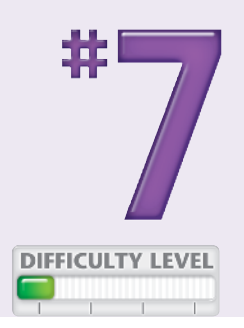

5 To remove the black line and unfreeze the panes, click Window.

6 Click Unfreeze Panes.

#### Did You Know?

You can hide an entire worksheet by clicking Window and then Hide.

#### **Did You Know?**

Unfreezing a worksheet does not always restore the previous view of your spreadsheet. To redisplay rows, click Window and then Unfreeze. Select the entire worksheet by clicking Ctrl+A or clicking in the cell to the left of the A at the very top of the worksheet. Carefully click and drag one of the row's borders, for example, separating 1 and 2 in the column on the far right. All rows assume the height of the row whose border you dragged.

#### **Did You Know?**

Outlining provides another way to compare non-adjacent parts of a worksheet, as shown in Task #8. Both work especially well with lists, a type of worksheet discussed in Chapter 4. Sorting a list allows you to display rows in subgroups that share an attribute, for example, all rows for people who live within a certain community. With lists, you can perform a calculation for a subgroup and then compare subgroups using freezing and outlining.

## Hide rows to compare data with OUTLINING

You can use the Excel Outline feature to temporarily hide a set of rows. For example, you can hide the details relating to weekly sales in order to compare monthly sales. With outlining, you can hide several sets of rows, and compare more than two rows. You can apply outlining to columns as well as rows, but hiding rows is more common.

Outlining a set of rows creates a clickable button on the far left of the worksheet. The button displays either a Minus sign or a Plus sign, depending on what is displayed in the worksheet. You can click the Minus sign to hide rows or columns and the Plus sign to display them again. Adjacent to the button is a solid vertical line that indicates, by its length, the scope of the hidden details and the approximate number of rows or columns hidden.

Outlining was designed for use with structured information called lists, but can be used with any worksheet. When you outline a PivotTable, outlining has the same effect as in an ordinary worksheet, as shown in Task #54.

| i n                                                                                                    | Ele Edit Vew                                                                                                    | insert For                                                                                                    | nat <u>D</u> ata ⊡<br> X Pa nBa                                                                                                    | ools Window                                                                                                    | Help<br>T 🏓 🔻                                                                                                    | - 21 <u>X</u> I                                                                                                    | 100%                                                                                                    | Type a question for                                                                                                    | help - 6 ×   | <b>1</b> Position $\Diamond$ on the first ro                                                                                                    |
|----------------------------------------------------------------------------------------------------|----------------------------------------------------------------------------------------------------|----------------------------------------------------------------------------------------------------|----------------------------------------------------------------------------------------------------|----------------------------------------------------------------------------------------------------|----------------------------------------------------------------------------------------------------|----------------------------------------------------------------------------------------------------|----------------------------------------------------------------------------------------------------|----------------------------------------------------------------------------------------------------|--------------|----------------------------------------------------------------------------------------------------|
| Ari                                                                                                    | a                                                                                                    | • 12 • B                                                                                                    | ΙЩ≣                                                                                                    | = = <u>-</u>                                                                                                    | \$ % , *                                                                                                    | 18 - 18   <b>1</b>                                                                                                    | i≡   ⊞ + 3                                                                                                    | - <u>A</u> -                                                                                                    |              | the set of rows to hide.                                                                                                    |
|                                                                                                    | A5                                                                                                    | -                                                                                                    | s Comb                                                                                                    | )S                                                                                                    |                                                                                                    |                                                                                                    |                                                                                                    |                                                                                                    |              | Olick and drag to coloct t                                                                                                    |
| 4                                                                                                    | A                                                                                                    | B                                                                                                    | C<br>ir producti                                                                                                    | D<br>(unite eol                                                                                                    | E<br>d)                                                                                                    | F                                                                                                    | G                                                                                                    | н                                                                                                    |              |                                                                                                    |
| 2                                                                                                    |                                                                                                    | па                                                                                                    | n product                                                                                                    | s (annes soi                                                                                                    | a)                                                                                                    |                                                                                                    |                                                                                                    |                                                                                                    |              | other rows to hide.                                                                                                    |
| 3                                                                                                    |                                                                                                    |                                                                                                    |                                                                                                    |                                                                                                    |                                                                                                    |                                                                                                    |                                                                                                    |                                                                                                    |              |                                                                                                    |
|                                                                                                    | Aberdeen                                                                                                    | 1/1/2005                                                                                                    | 2/1/2005                                                                                                    | 3/1/2005                                                                                                    | 4/4/2005                                                                                                    | 5/1/2005                                                                                                    | 6/1/2005                                                                                                    | Subtotal                                                                                                    |              |                                                                                                    |
|                                                                                                    | Combs                                                                                                    | 37                                                                                                    | 2172005                                                                                                    | 45                                                                                                    | 23                                                                                                    | 12                                                                                                    | 45                                                                                                    | 206                                                                                                    | _            |                                                                                                    |
| 6                                                                                                    | Brushes                                                                                                    | 44                                                                                                    | 13                                                                                                    | 38                                                                                                    | 44                                                                                                    | 51                                                                                                    | 28                                                                                                    | 218                                                                                                    |              |                                                                                                    |
| 7                                                                                                    | Hair bands                                                                                                    | 27                                                                                                    | 53                                                                                                    | 63                                                                                                    | 17                                                                                                    | 35                                                                                                    | 48                                                                                                    | 243                                                                                                    |              |                                                                                                    |
| 8                                                                                                    | Haimets                                                                                                    | 82                                                                                                    | 42                                                                                                    | 44                                                                                                    | 47                                                                                                    | 26                                                                                                    | 32                                                                                                    | 273                                                                                                    | -            |                                                                                                    |
| 9                                                                                                    | Subtotal                                                                                                    | 190                                                                                                    | 152                                                                                                    | 190                                                                                                    | 131                                                                                                    | 124                                                                                                    | 153                                                                                                    | 940                                                                                                    |              |                                                                                                    |
| 10                                                                                                    | Marburg                                                                                                    |                                                                                                    |                                                                                                    |                                                                                                    |                                                                                                    |                                                                                                    |                                                                                                    |                                                                                                    |              |                                                                                                    |
| 11                                                                                                    | store                                                                                                    |                                                                                                    |                                                                                                    |                                                                                                    |                                                                                                    |                                                                                                    |                                                                                                    | Subtotal                                                                                                    |              |                                                                                                    |
| 12                                                                                                    | Combs                                                                                                    | 62                                                                                                    | 22                                                                                                    | 34                                                                                                    | 31                                                                                                    | 12                                                                                                    | 61                                                                                                    | 222                                                                                                    |              |                                                                                                    |
| 13                                                                                                    | Hair bands                                                                                                    | 16                                                                                                    | 34                                                                                                    | 41                                                                                                    | 22                                                                                                    | 41                                                                                                    | 56                                                                                                    | 291                                                                                                    | _            |                                                                                                    |
| 15                                                                                                    | Haimets                                                                                                    | 52                                                                                                    | 67                                                                                                    | 49                                                                                                    | 41                                                                                                    | 25                                                                                                    | 43                                                                                                    | 277                                                                                                    |              |                                                                                                    |
| 16                                                                                                    | Subtotal                                                                                                    | 188                                                                                                    | 155                                                                                                    | 179                                                                                                    | 130                                                                                                    | 124                                                                                                    | 227                                                                                                    | 1003                                                                                                    | _            |                                                                                                    |
| 18<br>H 4<br>Read                                                                                                    | । ► म∖Sheet1,<br>अ<br>Microsoft Offi                                                                                                    | (Task 9 / She                                                                                                    | et3 /<br>003 - free:                                                                                                    | te and 👩                                                                                                    | 'ne                                                                                                    | <                                                                                                    | Sum=1880                                                                                                    | IJ                                                                                                    |              | <b>3</b> Click Data.                                                                                                    |
| 18<br>H 4<br>Read                                                                                                    | P ⊨ N Sheet1,                                                                                                    | (Task 9 / She<br>ce Excel 2<br>Insert For                                                                                                    | et3/<br>003-free:<br>nat Data 🛥                                                                                                    | te and 3                                                                                                    | ne<br>Halp                                                                                                    | (                                                                                                    | Sum=1880                                                                                                    | Type a question for                                                                                                    | help - 5 ×   | Click Data.                                                                                                    |
| 18<br>Read                                                                                                    | i → Fi\Sheet1,<br>#/<br>Microsoft Offi<br>Ble Edt Vew<br>@ J Q Q A                                                                                                    | (Task 9 , / She<br>ce Excel 2<br>Insert For<br>⊡,   🕫 ⊠,                                                                                                    | et3 /<br>003 - free:<br>nat Data -<br>것 입니 Sort                                                                                                    | ce and 3                                                                                                    | ne<br>Haip                                                                                                    |                                                                                                    | Sum=1880                                                                                                    | Type a question for                                                                                                    | - 6 ×        | <ul> <li>3 Click Data.</li> <li>4 Click Group and Outline.</li> </ul>                                                                                                    |
| 18<br>Read                                                                                                    | H Sheet1,<br>97<br>Microsoft Offi<br>Ble Edt Vew<br>22 2 2 2 2 2<br>a                                                                                                    | (Task 9 / She<br>ce Excel 2<br>Insert For<br>3   * 12                                                                                                    | et3 /<br>003 - free:<br>nat Data -<br>X 21 Sort<br>Z Eter                                                                                                    | te and 3                                                                                                    | ine<br>Heip                                                                                                    | <                                                                                                    | Sum-1860                                                                                                    | Type a question for                                                                                                    | help - 5 x   | <ul><li>3 Click Data.</li><li>4 Click Group and Outline.</li></ul>                                                                                                    |
| 18<br>H 4<br>Read                                                                                                    | NicrosoftOff<br>Be Edt Vew<br>Be Edt Vew<br>A<br>A5                                                                                                    | (Task 9 / She<br>ce Excel 2)<br>Insert Fgr<br>3   * 12 + B                                                                                                    | et3 /<br>003 - frees<br>nat Data -<br>X 21 Sort<br>Z Eter<br>Form<br>Subt                                                                                                    | ce and 3                                                                                                    | ine<br>Haip                                                                                                    | <<br>X<br>I<br>I<br>I<br>I<br>I                                                                                                    | Sum=1880                                                                                                    | Type a question for                                                                                                    | help - 5 ×   | <ul> <li>3 Click Data.</li> <li>4 Click Group and Outline.</li> <li>5 Click Group.</li> </ul>                                                                                                    |
| 18<br>Read                                                                                                    | H Sheet1,<br>#<br>Microsoft Offf<br>Be Edt ⊻ew<br>Be Edt ⊻ew<br>A<br>A<br>A5<br>A                                                                                                    | (Task 9 / She<br>ce Excel 2<br>Insert For<br>a) * B<br>v<br>B<br>Ha                                                                                                    | et3 /<br>003 - free:<br>nat Data -<br>Data -<br>Sort<br>Fgm<br>Subt<br>ir p Vald                                                                                                    | ce and 3                                                                                                    | Haip                                                                                                    | く<br>※<br>…<br>…<br>…<br>…<br>…<br>…<br>…<br>…<br>…<br>…<br>…<br>…<br>…                                                                                                    | Sum=1880                                                                                                    | Type a question for                                                                                                    | help v _ 5 × | <ul> <li>3 Click Data.</li> <li>4 Click Group and Outline.</li> <li>5 Click Group.</li> </ul>                                                                                                    |
| 18 A A                                                                                                    | > > > > > > > > > > > > > > > > > > >                                                                                                    | (Task 9 / She<br>ce Excel 2<br>Insert For<br>3 12 + 18<br>Fa<br>Ha                                                                                                    | et3 /<br>003 - free:<br>nat Data =<br>X 2 Sort<br>Form<br>Subt<br>ir p Vald<br>Table                                                                                                    | ce and 3                                                                                                    | ne<br>≝∋p                                                                                                    | <<br>ي<br>ب<br>ب<br>ب<br>ب<br>ب<br>ب<br>ب<br>ب<br>ب<br>ب<br>ب<br>ب<br>ب<br>ب<br>ب                                                                                                    | Sum=1860                                                                                                    | Type a question for                                                                                                    | help v _ S × | <ul> <li>3 Click Data.</li> <li>4 Click Group and Outline.</li> <li>5 Click Group.<br/>You can also select the ro</li> </ul>                                                                                                    |
| 18<br>Reac<br>Reac<br>Ari<br>1<br>2<br>3                                                                                                    | <ul> <li>► N Sheet1,</li> <li>Alcrosoft Offi</li> <li>Be Edt 20em</li> <li>A</li> <li>A</li> <li>A</li> <li>A</li> </ul>                                                                                                    | (Task 9 / She<br>ice Excel 2<br>Insert For<br>2   * 8<br>* 12 * B<br>B<br>Ha                                                                                                    | et3 /<br>003 - frees<br>nat Data -<br>2 J Sort<br>2 Sort<br>5 Chen<br>5 Chen<br>5 Ch                                                                         | te and 3                                                                                                    | ne<br>Hab                                                                                                    | ≪ <br>- X↓<br>- ::::::::::::::::::::::::::::::::::::                                                                                                    | Sum=1880                                                                                                    | Type equestion for                                                                                                    | help = 5 ×   | <ul> <li>3 Click Data.</li> <li>4 Click Group and Outline.</li> <li>5 Click Group.<br/>You can also select the ro<br/>press Shift+Alt+Right Arro</li> </ul>                                                                              |
| 18<br>Reac<br>E<br>Ari                                                                                                    | <ul> <li>► N Sheet1,</li> <li>A</li> <li>A</li> <li>A</li> <li>A</li> <li>A</li> <li>A</li> <li>Aberdeen<br/>store</li> </ul>                                                                                                    | (Tack 9 / She<br>ce Excel 2<br>[neet For<br>] * 12 * B<br>* 12 * B<br>Ha<br>1/1/2005                                                                                                    | et3 /<br>003 - frees<br>nat Data<br>2 Soft<br>Fam<br>Subt<br>Text<br>2 Con<br>2 Con<br>2 | e and 3                                                                                                    | <mark>'ne</mark><br>∐sb                                                                                                    | ∢ <br>× X↓<br>F<br>7005                                                                                                    | Sum-1880                                                                                                    | Type a question for                                                                                                    |              | <ul> <li>3 Click Data.</li> <li>4 Click Group and Outline.</li> <li>5 Click Group.<br/>You can also select the ro<br/>press Shift+Alt+Right Arro</li> </ul>                                                                              |
| 18 H 4<br>Read                                                                                                    | H Sheet1     //     //     //     //     //     //     //     //     //     //     //     //     //     //     //     //     //     //     //     //     //     //     //     //     //     //     //     //     //     //     //     //     //     //     //     //     //     //     //     //     //     //     //     //     //     //     //     //     //     //     //     //     //     //     //     //     //     //     //     //     //     //     //     //     //     //     //     //     //     //     //     //     //     //     //     //     //     //     //     //     //     //     //     //     //     //     //     //     //     //     //     //     //     //     //     //     //     //     //     //     //     //     //     //     //     //     //     //     //     //     //     //     //     //     //     //     //     //     //     //     //     //     //     //     //     //     //     //     //     //     //     //     //     //     //     //     //     //     //     //     //     //     //     //     //     //     //     //     //     //     //     //     //     //     //     //     //     //     //     //     //     //     //     //     //     //     //     //     //     //     //     //     //     //     //     //     //     //     //     //     //     //     //     //     //     //     //     //     //     //     //     //     //     //     //     //     //     //     //     //     //     //     //     //     //     //     //     //     //     //     //     //     //     //     //     //     //     //     //     //     //     //     //     //     //     //     //     //     //     //     //     //     //     //     //     //     //     //     //     //     //     //     //     //     //     //     //     //     //     //     //     //     //     //     //     //     //     //     //     //     //     //     //     //     //     //     //     //     //     //     //     //     //     //     //     //     //     //     //     //     ///     //     //     //     //     //     //     //     //     //   | (Task 9 / She<br>ce Excel 2<br>jaret Far<br>12 - B<br>Ha<br>1/1/2005<br>37<br>44                                                                                                    | et3 /<br>003 - frees<br>mat Data =<br>1 2 2 5 cm<br>1 2 2 5 cm<br>1 2 2 5 cm<br>1 2 2 5 cm<br>1 2 2 5 cm<br>1 2 2 5 cm<br>1 2 2 5 cm<br>1 2 2 5 cm<br>1 2 5 cm<br>1 2 5 cm                                                                                                    | te and a second second se                                                                                                    | het Report                                                                                                    | ≪ <br>×<br>  ≦!<br>F<br>1005<br>≪<br>≪                                                                                                    | Sum-1880                                                                                                    | Type equestion for<br>                                                                                                    |              | <ul> <li>3 Click Data.</li> <li>4 Click Group and Outline.</li> <li>5 Click Group.</li> <li>You can also select the ro press Shift+Alt+Right Arro You can repeat steps 1 to</li> </ul>                                                   |
| 18 A<br>Read                                                                                                    | H Sheet1     Y                                                                                                    | (Tark 9 / She<br>ce Excel 2<br>[noret For<br>→ 12 + B<br>Ha<br>1/1/2005<br>37<br>44<br>27                                                                                                    | et3 /<br>CO3 - frees<br>mat Data =<br>jk 24 sort<br>fr Fam<br>Subt<br>Tast<br>Tast<br>20 sort<br>21 sort<br>22 sort<br>22 sort<br>23 sort<br>24 sort<br>29 sort<br>20 sort<br>20 so                                                                                                    | ee and 3                                                                                                    | the Help                                                                                                    |                                                                                                    | Sum-1880                                                                                                    | Type e question for<br>Pype e question for<br>P = A + g<br>H<br>Publicital<br>206<br>219<br>5                                                                                                    |              | <ul> <li>3 Click Data.</li> <li>4 Click Group and Outline.</li> <li>5 Click Group.</li> <li>You can also select the ro press Shift+Alt+Right Arro You can repeat steps 1 to hide other rows or colum</li> </ul>                          |
| 18<br>Reac<br>Reac<br>Aria<br>Aria<br>Ar | Hi Sheet1     Y                                                                                                    | (Task 9 / She<br>ce Excel 2<br>Inset For<br>2 7 12 - B<br>Ha<br>1/1/2005<br>37<br>44<br>27                                                                                                    | et3 /<br>003 - frees<br>Data 21 Sort<br>Z Star<br>S Subt<br>Text<br>S Subt<br>Text<br>S Subt<br>Text<br>S Subt<br>Text<br>S Subt<br>Text<br>S Subt<br>Text<br>S Subt<br>Text<br>S Subt<br>Text<br>S Subt<br>S Subt<br>S Su                                                                     | se and 3                                                                                                    | thet Report                                                                                                    | <ul> <li>X↓</li> <li>X↓</li> <li>III</li> <li>IIII</li> <li>III</li> <li>III</li> <li>IIII</li> <li>IIIII</li> <li>IIIII</li> <li>IIII</li> <li>IIIIIII</li> <li>IIIII</li></ul> | Sum-1880                                                                                                    | Type e question for<br>Pype e question for<br>H<br>H<br>Subtotal<br>206<br>219<br>243<br>243                                                                                                    |              | <ul> <li>3 Click Data.</li> <li>4 Click Group and Outline.</li> <li>5 Click Group.</li> <li>You can also select the ro press Shift+Alt+Right Arro You can repeat steps 1 to hide other rows or colum</li> </ul>                          |
| 18<br>Reac<br>Reac<br>1<br>1<br>2<br>3<br>4<br>5<br>6<br>7<br>8<br>9                                                                                                    | Hi Sheet1                                                                                                    | (Task 9 / She<br>ce Excel 2<br>Inset For<br>2 7 12 - B<br>Ha<br>1/1/2005<br>37<br>44<br>27<br>190                                                                                                    | et3 /<br>003 - frees<br>back and<br>2 Sort<br>2 Sort                                                                           | se and 3                                                                                                    | bet Report                                                                                                    | ≪  <br>  ↓ ↓<br>  ↓<br>  ↓<br>  ↓<br>  ↓<br>  ↓<br>  ↓<br>  ↓<br>  ↓                                                                                                    | Sum=1800                                                                                                    | Type e question for<br>                                                                                                    |              | <ul> <li>3 Click Data.</li> <li>4 Click Group and Outline.</li> <li>5 Click Group.</li> <li>You can also select the ro press Shift+Alt+Right Arro You can repeat steps 1 to hide other rows or colum</li> </ul>                          |
| 18<br>Reac<br>Reac<br>1<br>2<br>3<br>4<br>5<br>5<br>7<br>8<br>9<br>10                                                                                                    | Hi Sheet1     A                                                                                                    | (Task 9 / She<br>ce Excel 2<br>[neet For<br>2 2 2 8<br>8<br>Ha<br>1/1/2005<br>37<br>44<br>27<br>82<br>190                                                                                                    | et3 /<br>OO3 - free2<br>mat Data =<br>2 Set<br>F Ete<br>Subt<br>Table<br>Table  | e and 3                                                                                                    | bet Report                                                                                                    |                                                                                                    | Sum=1800                                                                                                    | Type e queston for<br>H<br>H<br>Subtotal<br>206<br>219<br>5<br>243<br>273<br>940                                                                                                    |              | <ul> <li>Click Data.</li> <li>Click Group and Outline.</li> <li>Click Group.</li> <li>Click Group.</li> <li>You can also select the ro press Shift+Alt+Right Arro</li> <li>You can repeat steps 1 to hide other rows or colum</li> </ul> |
| 18 M ←<br>Reac<br>1 2<br>3<br>4<br>5<br>5<br>6<br>7<br>8<br>9<br>10                                                                                                    | Hi Sheet1     A                                                                                                    | (Task 9 / She<br>ce Excel 2<br>[neet For<br>] 2 0 2 1<br>8<br>Ha<br>1/1/2005<br>37<br>44<br>27<br>82<br>190                                                                                                    | et3 /<br>CO3 - freez<br>at Data 2<br>2 Sort<br>5 Subt<br>1 Sort<br>2 Sort<br>2 Sort                                                                          | e and 3                                                                                                    | the transformed to the transformed to the transform | ≪  <br>  ≪  <br>  ≪  <br>  ≪  <br>  ≪  <br>  ≪  <br>  ≪  <br>  ≪  <br>  ≪  <br>  ≪  <br>  ≪  <br>  ≪  <br>  ≪                                                                                                    | Sum-1860                                                                                                    | Type e queston for<br>Pype e queston for<br>H<br>H<br>Subtotal<br>218<br>243<br>273<br>940                                                                                                    |              | <ul> <li>3 Click Data.</li> <li>4 Click Group and Outline.</li> <li>5 Click Group.<br/>You can also select the ro<br/>press Shift+Alt+Right Arro<br/>You can repeat steps 1 to<br/>hide other rows or colum</li> </ul>                   |
| 18 M ▲<br>Read                                                                                                    | Hi Sheet1     A                                                                                                    | (Task 9 ∠ She<br>ce Excel 2<br>Inset For<br>2 0 2 12 v 18<br>v 12 v 18<br>Ha<br>1/1/2005<br>37<br>44<br>27<br>82<br>190<br>62                                                                                                    | et3 /<br>003 - freez<br>pace Data =<br>2 Sont<br>Freez<br>Subt<br>Text<br>2 Sont<br>Subt<br>2 Sont<br>Subt<br>2 Sont<br>Subt<br>2 Sont<br>2 Sont                                                                         | te and 3                                                                                                    | that Report                                                                                                    | ×<br>×<br>×<br>×<br>×<br>×<br>×<br>×<br>×<br>×<br>×<br>×<br>×<br>×                                                                                                    | Sum-1860                                                                                                    | Type e queston for<br>Pype e queston for<br>Pype e |              | <ul> <li>3 Click Data.</li> <li>4 Click Group and Outline.</li> <li>5 Click Group.<br/>You can also select the ro<br/>press Shift+Alt+Right Arro<br/>You can repeat steps 1 to<br/>hide other rows or colum</li> </ul>                   |
| 18 M ▲<br>Read                                                                                                    | Hi Sheet1     A     Sheet1     A     Sheet1     A     Sheet1     A     Sheet1     Sheet1     S | (Task 9 / She<br>ce Excel 2<br>Deset For<br>2 2 2 4<br>10 2 4<br>10 2 4 | et3 /<br>003 - freez<br>participation of the second of the second of the sec                                                                                                    | at and a set of the set of the se | bart Report                                                                                                    | ≪                                                                                                    | Sum-1880<br>(1) 4(3) 100%<br>(2) 100%<br>(2) 100%<br>( | Type a question for<br>Pype a question for<br>Pype a qu           |              | <ul> <li>3 Click Data.</li> <li>4 Click Group and Outline.</li> <li>5 Click Group.<br/>You can also select the ro<br/>press Shift+Alt+Right Arro<br/>You can repeat steps 1 to<br/>hide other rows or colum</li> </ul>                   |
| 18 M ←<br>Reason<br>Aria<br>Aria<br>A    | Hi Sheet1     Y      Microsoft Offi     Bie Edt Yew     Sie Edt Yew     A5     A      Aberdeen     store     Combs     Brushes     Hair bands     Hairbarg     store     Combs     Brushes     Hairbards     Hairbards     Hairbards                                                                                                    | (Task 9 / She<br>ce Excel 2<br>Inset For<br>2 2 8<br>1/1/2005<br>37<br>44<br>27<br>82<br>190<br>62<br>58<br>66<br>67<br>58                                                                                                    | et3 /<br>OO3 - frees<br>pace 24 -<br>2 Set -<br>2 Set -                                                                                                    | te and 3                                                                                                    | that Report                                                                                                    | → <u>31</u><br>→ <u>31</u><br>→ <u>3005</u><br>→ <u>4</u><br>→ <u>4</u><br>→ <u>4</u><br>→ <u>4</u><br>12<br>411<br>46                                                                                                    | Sum-1880<br>(1) (1) (1) (1) (1) (1) (1) (1) (1) (1)                                                                                                    | Type e question for<br>→ → → → → → → → → → → → → → → → → → →                                                                                                     |              | <ul> <li>3 Click Data.</li> <li>4 Click Group and Outline.</li> <li>5 Click Group.<br/>You can also select the ro<br/>press Shift+Alt+Right Arro<br/>You can repeat steps 1 to<br/>hide other rows or colum</li> </ul>                   |
| 18 Resar<br>Resar<br>1 2<br>3<br>4<br>5<br>5<br>5<br>7<br>8<br>9<br>10<br>11<br>12<br>13<br>14<br>15<br>16                                                                                                    | Hi Sheet1     Sheet1     She | (Task 9 , / She<br>ce Excel 2<br>Inset For<br>2                                                                                                    | et3 /<br>003 - fr es3<br>participation of the second of the second of the se                                                                                                    | te and 3                                                                                                    | ре<br>вэр<br>chart Report<br>а<br>311<br>366<br>222<br>411<br><b>130</b>                                                                                                    | , ≪ s<br>, ≪ s<br>, ≪ s<br>, ≪ s<br>, ≪ s<br>, ≪ s<br>, ≪ s<br>, ≪ s<br>, ≪ s<br>, ≪ s<br>, ≪ s<br>, ≪ s<br>, ≪ s<br>, ≪ s<br>, ≪ s<br>, ≪ s<br>, ≪ s<br>, ≪ s<br>, ~ ~ ~ ~ ~ ~ ~ ~ ~ ~ ~ ~ ~ ~ ~ ~ ~ ~ ~                                                                                                    | Sum-1800<br>G<br>G<br>G<br>G<br>G<br>G<br>G<br>G<br>G<br>G<br>G<br>G<br>G                                                                                                    | Type e question for<br>→ → → → → → → → → → → → → → → → → → →                                                                                                     |              | <ul> <li>3 Click Data.</li> <li>4 Click Group and Outline.</li> <li>5 Click Group.<br/>You can also select the ro<br/>press Shift+Alt+Right Arro<br/>You can repeat steps 1 to<br/>hide other rows or colum</li> </ul>                   |

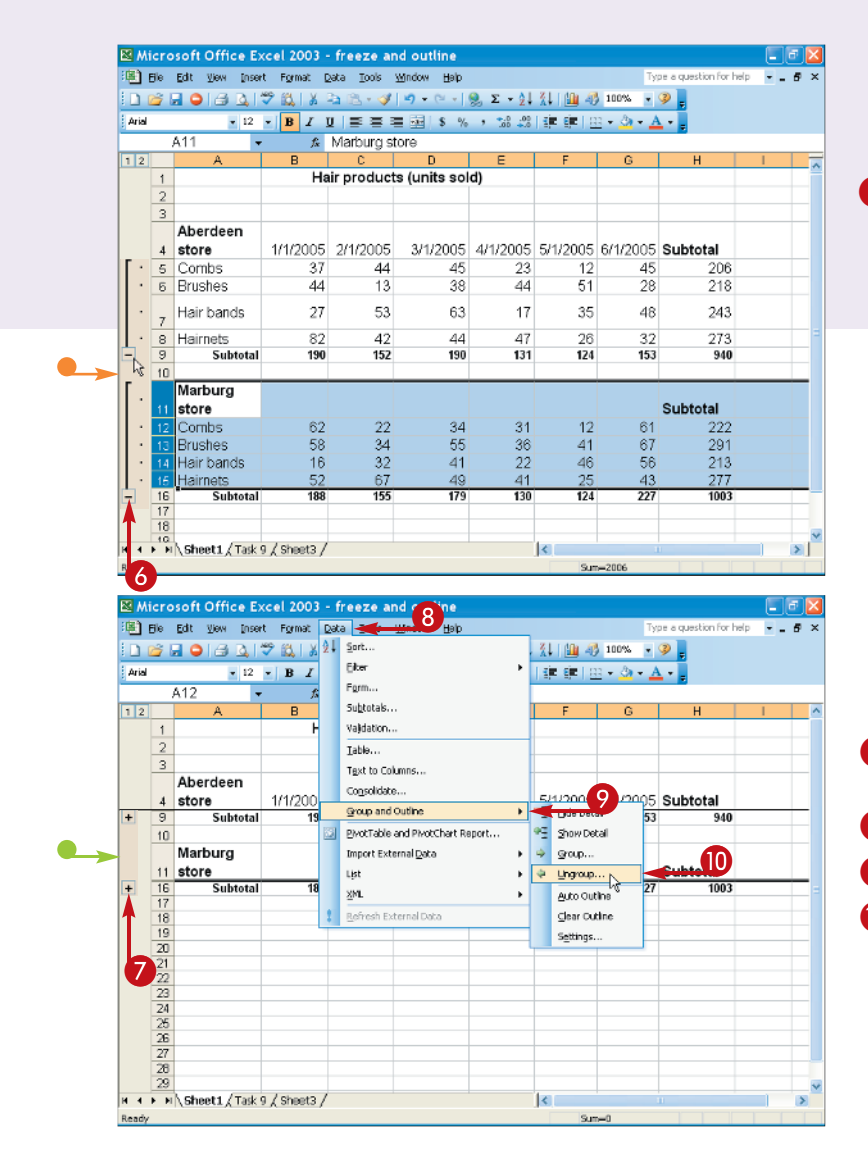

- Excel creates a new left margin with a Minus sign that you click to hide the rows.
- 6 To hide the rows, click the Minus sign.

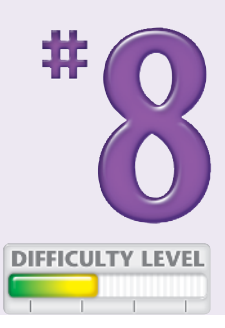

The rows disappear and the Plus sign replaces the Minus sign.

- To display the rows again, click the Plus sign.
- 7 To remove an outline, display it by clicking the Plus sign.
- 8 Click Data.
- **9** Click Group and Outline.
- Click Ungroup.

### S Did You Know?

You can *nest* outlines with one group of outlined rows contained within another. You can outline each product, and then hide certain rows to compare the others. Or, you could hide all of the products and just compare the product subtotals.

#### Did You Know?

You can compare data by freezing panes. This method provides a quick way to compare different parts of a worksheet but is more cumbersome to remove. For more about freezing panes, see Task #7.

### Access Excel by KEYBOARD

If you have a visual impairment, it can be difficult to see the mouse cursor and view the visual feedback that results from mouse clicks. Fortunately, you can interact with Excel in many ways, not just by a mouse. You can use keyboard alternatives to perform common mouse actions. Everyone potentially benefits from accessibility options. Even non-impaired users find keyboard alternatives faster than using the mouse.

Keyboard alternatives apply to the basic actions of moving the cursor, making menu choices, and

entering data. In addition, you can accomplish many specific tasks by keyboard. For example, to generate a chart based on a worksheet where the cursor arrow is positioned, press F11. To outline rows, select the rows and press Shift+Alt+Right Arrow.

To find out more about Office accessibility features, press F1 and type **accessibility** in the Search field of the task pane. For another accessibility technique, speech recognition, see Task #10.

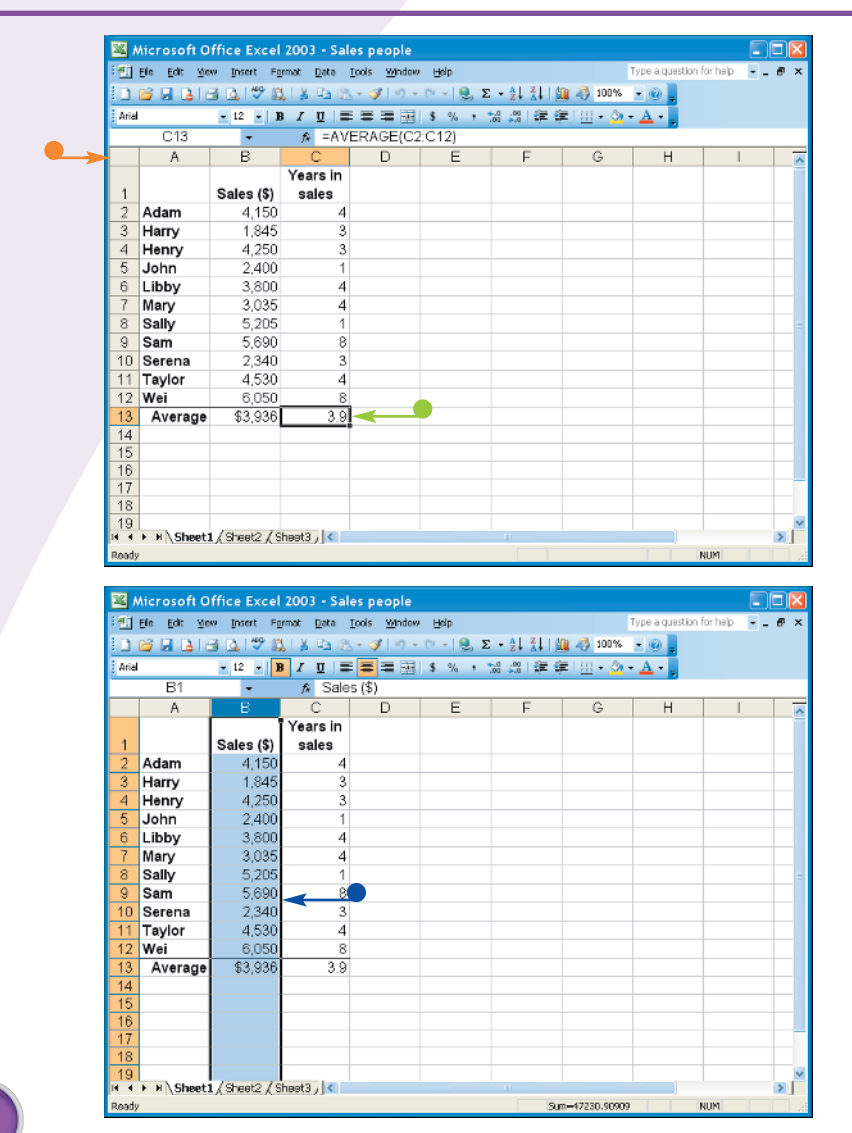

#### SELECT CELLS

- To select an entire worksheet, press Ctrl+A.
- To highlight the worksheet using the mouse, click the cell in the uppermost left corner.
- To select a cell, use the arrow keys to move to it.

To select a row, use the arrow keys to move to the first cell in the row and press Ctrl+Shift and the right arrow several times.

 To select a column, use the arrow keys to move to a cell in the row and press Ctrl+Shift and the down arrow several times.

| × 1      | 2 soft 0    | ffi  | ce               | Excel 200          | 3 - Sales | people             |            |             |               |                   |          |       |
|----------|-------------|------|------------------|--------------------|-----------|--------------------|------------|-------------|---------------|-------------------|----------|-------|
| 1        | he has in   | ~    | Ins              | ert Format         | Data To   | ols <u>W</u> indow | Help       |             |               | Type a question f | orhelp 🔸 | - @ X |
| ED.      | 😂 🖬 🖪 i d   | 3    |                  | CgB                |           | II) -              | (α -   🧶 Σ | - 21 X1   8 | 🛔 🥠 100%      | • 🐵 🔒             |          |       |
| Arial    |             |      |                  | Rows               |           |                    | \$ % ,     | : 23 🔆 8    | E   122 + 💩 - | - <u>A</u> -      |          |       |
| -        | C13         |      |                  | ⊆alumns            |           | RAGE(C2            | C121       |             |               |                   |          |       |
|          | Α           |      |                  | <u>W</u> orksheet  |           | D                  | Ē          | F           | G             | Н                 | 1        |       |
|          |             |      | 1                | Chart              |           |                    |            |             |               |                   |          |       |
| 1        |             | s    |                  | ≦ymbol…            |           |                    |            |             |               |                   |          |       |
| 2        | Adam        |      |                  | Page <u>B</u> reak |           |                    |            |             |               |                   |          |       |
| 3        | Harry       |      | f.               | Eunction           |           |                    |            |             |               |                   |          |       |
| 4        | Henry       |      |                  | Name               | •         |                    |            |             |               |                   |          |       |
| 5        | John        |      |                  | Comment            |           |                    |            |             |               |                   |          |       |
| 6        | Libby       |      |                  | Dich ne            |           |                    |            |             |               |                   |          | _     |
| 7        | Mary        |      | ~                | Discrem            |           |                    |            |             |               |                   |          |       |
| 8        | Sally       | _    | C <sub>Q</sub> C | alian a            |           |                    |            |             |               |                   |          |       |
| 9        | Sam         | _    |                  | Qoject             | - 1       |                    |            |             |               |                   |          |       |
| 10       | Serena      | _    | *                | нурелілк           | Саник     |                    |            |             |               |                   |          |       |
| 11       | Taylor      | _    | 4                | 1,530              | 4         |                    |            |             |               |                   |          |       |
| 12       | Wei         | _    | - 6              | 3,050              | 8         |                    |            |             |               |                   |          |       |
| 13       | Average     |      | \$2              | 3,936              | 3.9       |                    |            |             |               |                   |          |       |
| 14       |             | -    |                  |                    |           |                    |            |             |               |                   |          | +     |
| 10       |             |      |                  |                    |           |                    |            |             |               |                   |          | +     |
| 17       |             |      |                  |                    |           |                    |            |             |               |                   |          |       |
| 18       |             |      |                  |                    |           |                    |            |             |               |                   |          |       |
| 19       |             |      |                  |                    |           |                    |            |             |               |                   |          | ~     |
| н 4      | N\Sheet:    | i, ( | She              | et2 / Sheet3       | 3/ <      |                    |            | Ш           |               |                   |          |       |
| Ready    |             |      |                  |                    |           |                    |            |             |               | 1                 | UM       |       |
| <b>X</b> | Aicrosoft O | ffi  | ice              | Excel 200          | 3 - Sales | ; people           |            |             |               |                   |          |       |

#### 🐔 Ele Edit View Insert Format Data Tools Window Help Туре а ф for help -\_6 CgB. - IV - P - I 👷 Σ - 21 X1 🛄 45 100% - 🛞 🗅 💕 🗟 💪 🗇 Rows Arial 言言困|\$%,%2%以谭厚|⊞**-∆**-<u>A</u>-RAGE(C2:C12) ⊆olums C13 <u>W</u>orksheet Α D E Chart... Symbol... Adam 2 Page <u>B</u>reak Harry Le Eunction... 4 5 6 7 Henry Name John Lit 3 Mary Comment Bitture ▶ 💁 ⊆lp Art... 🔅 Diegram... From File... 8 Sally 2 Object... 2 From Scanner or Camera. 9 Sam Sales 🤶 Hyperlink... Carl+K Stars AutoShapes 10 Serena 4,530 Taylor Wei 4 ordert. A ¢ 6,050 rganization Chart Average \$3,936 1410 16 17 18 19 № 4 ► ►\\Sheet1 \ Sheet2 \ Sheet3 \ \ <|| Σ

SELECT FROM MENU
 Press Alt.
 Press the underscored letter of the menu.

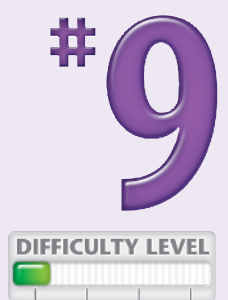

The menu appears.

3 Press the underscored letter of the menu option you want.

 If there is a submenu, press the underscored letter of the option you want.

| Useful Keyboard Shortcuts           |                                                      |  |  |  |  |  |  |
|-------------------------------------|------------------------------------------------------|--|--|--|--|--|--|
| Shortcut                            | Function                                             |  |  |  |  |  |  |
| Alt+Underscored letter of menu name | Select a menu from an Excel menu                     |  |  |  |  |  |  |
| Underscored letter of menu command  | Select the menu command                              |  |  |  |  |  |  |
| Alt+Enter                           | Display the choices in a drop-down menu              |  |  |  |  |  |  |
| Up- and Down-arrow keys             | Select an item in a drop-down menu                   |  |  |  |  |  |  |
| Tab                                 | Move to the next item in a dialog box                |  |  |  |  |  |  |
| Shift+Tab                           | Move to the previous item                            |  |  |  |  |  |  |
| Ctrl+PageDown or PageUp             | Move to the next or previous worksheet in a workbook |  |  |  |  |  |  |
| PageUp or PageDown                  | Go up or down a screen within a worksheet            |  |  |  |  |  |  |
| Home                                | Jump to first cell in a row                          |  |  |  |  |  |  |
| Ctrl+Home                           | Jump to first cell in a sheet                        |  |  |  |  |  |  |
| End                                 | Jump to last cell in a row                           |  |  |  |  |  |  |
| Ctrl+End                            | Jump to last cell in a sheet                         |  |  |  |  |  |  |

### Access Excel by voice with SPEECH RECOGNITION

Speech recognition allows visually impaired users to communicate with a computer by speaking rather than by typing at the keyboard or clicking mouse buttons. The non-impaired may prefer speech recognition because of its convenience and increasing reliability. When using speech recognition, you can also type and use the mouse at any time.

To use speech recognition, you must plug a computer microphone into the USB or audio jack in your PC. To use the microphone for data entry, you must then install speech recognition for Microsoft Office applications. For instructions, click F1, search for speech recognition, and read the article called *Install and train speech recognition*. To train Office to recognize your voice, click the Windows Start menu, select Control Panels, and double-click Speech. In the Speech Properties box, click Configure Microphone. Read and follow the instructions. When you are finished, return to the Speech Properties box. Click Training Profile, and follow the instructions for teaching Speech Recognition to learn about your voice. You may need to read multiple passages for the software to recognize your voice. It takes considerable training and use for the software to become adept at recognizing your voice.

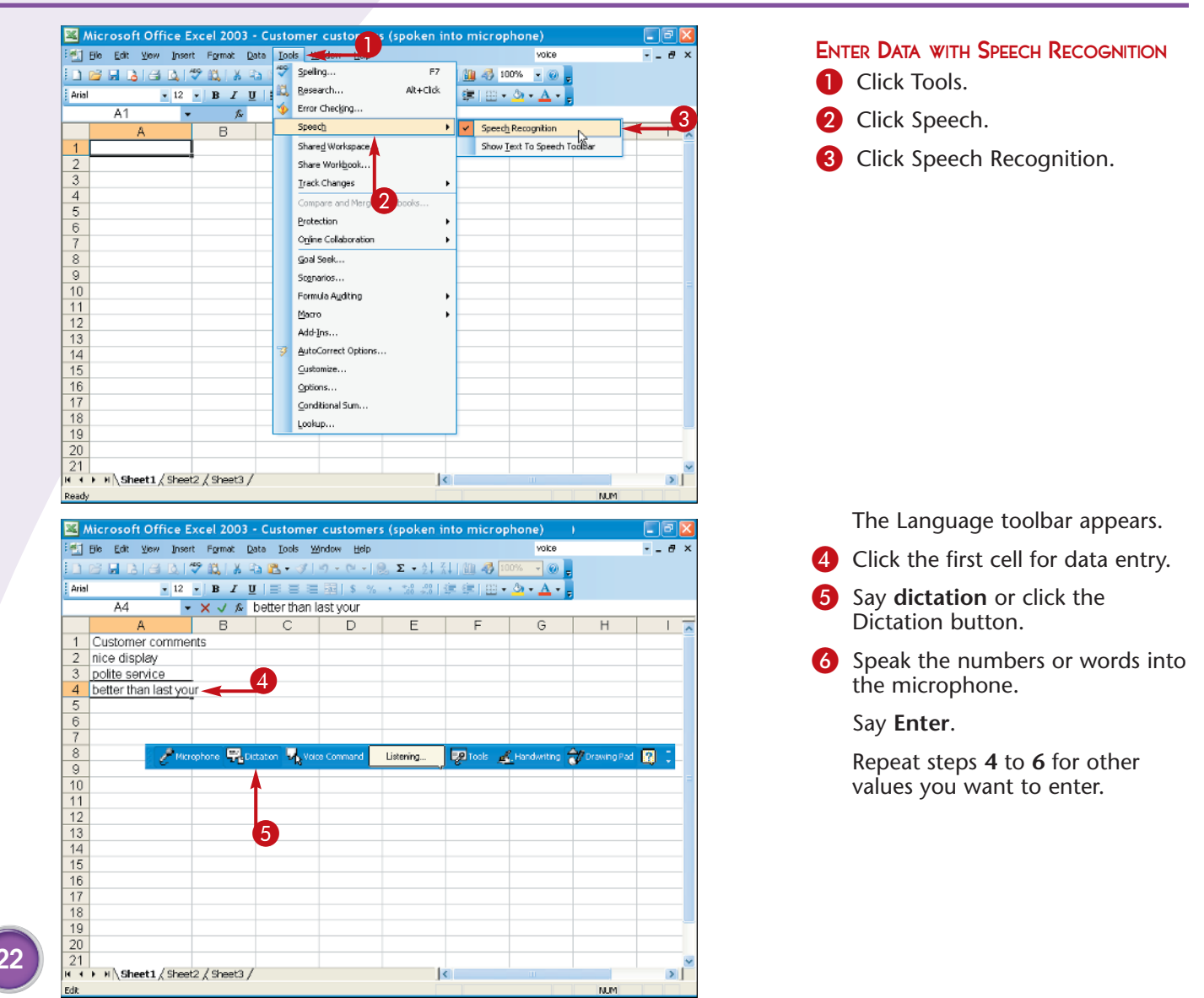

| × /   | 🛛 Microsoft Office Excel 2003 - Customer customers (spoken into microphone) |              |                  |                      |                  |           |                         |              |           |
|-------|-----------------------------------------------------------------------------|--------------|------------------|----------------------|------------------|-----------|-------------------------|--------------|-----------|
| :1    | jie Edit View Insert Format Data Iools <u>Wi</u> ndow <u>H</u> elp          |              |                  |                      |                  |           |                         |              | 8 ×       |
| in.   | e 🖬 Rie Ri                                                                  | 🦈 📖 🕉        | ि 🚨 • 🚿          | <b>v</b> ) - (× -  € | <b>Σ τ</b> Δ ↓ 2 | 1 🛍 🥔 🔟   | 0% 👻 🛞 💂                |              |           |
| Arial | • 12                                                                        | • B I        | <u>u</u>   ≡ ≡ : | E 🔤   \$ %           | , 4.0 .00 ·      | 💷 💷 🖬 🕶   | <u>a</u> • <u>A</u> • . |              |           |
|       |                                                                             | • X V %      | better that      | n last year          |                  |           |                         |              |           |
|       | A                                                                           | В            |                  | D                    | E                | F         | G                       | Н            |           |
| 1     | Customer com                                                                | ments 🔫      |                  |                      |                  |           |                         |              |           |
| 2     | nice display                                                                |              |                  |                      |                  |           |                         |              |           |
| 3     | polite service                                                              |              |                  |                      |                  |           |                         |              |           |
| 4     | better than last ye                                                         | ear          |                  |                      |                  |           |                         |              |           |
| 5     |                                                                             |              |                  |                      |                  |           |                         |              |           |
| 6     |                                                                             |              |                  |                      |                  |           |                         |              |           |
|       |                                                                             |              |                  | _                    |                  |           |                         |              |           |
| - e   |                                                                             | Microphone   | Dictation        | Voice Comman         | Listening.       | . 😥 Tools | 🖌 Handwriti             | ing 🌧 Drawin | g Pad 😰 📜 |
| 10    |                                                                             |              | -                |                      |                  |           |                         |              |           |
| 11    |                                                                             |              |                  |                      |                  |           |                         |              |           |
| 12    |                                                                             |              |                  |                      |                  |           |                         |              |           |
| 13    |                                                                             |              |                  |                      |                  |           |                         |              |           |
| 14    |                                                                             |              |                  | 2                    |                  |           |                         |              |           |
| 15    |                                                                             |              |                  |                      |                  |           |                         |              |           |
| 16    |                                                                             |              |                  |                      |                  |           |                         |              |           |
| 17    |                                                                             |              |                  |                      |                  |           |                         |              |           |
| 18    |                                                                             |              |                  |                      |                  |           |                         |              |           |
| 19    |                                                                             |              |                  |                      |                  |           |                         |              |           |
| 20    |                                                                             |              |                  |                      |                  |           |                         |              |           |
| 21    |                                                                             | 10 101 10    | ,                |                      |                  |           |                         |              | ~         |
| nd de | <ul> <li>M \Sheet1 / She</li> </ul>                                         | etz ( Sheet3 | /                |                      | 1                |           |                         |              | 2         |
| LUK   |                                                                             |              |                  |                      |                  |           |                         | NUM          |           |

| ۸ 🖭                                         | Aicrosoft Offi                                          | ce Exce  | el 2003  | - Customer   | customers | s (spoken i | nto microp  | hone)      |                | - 7 🛛             |  |  |
|---------------------------------------------|---------------------------------------------------------|----------|----------|--------------|-----------|-------------|-------------|------------|----------------|-------------------|--|--|
| 1                                           | Ele Edit Yew Insert Format Data Iools Window Help voice |          |          |              |           |             |             |            |                | 8×                |  |  |
| 1 2 3 3 3 4 1 1 1 1 1 1 1 1 1 1 1 1 1 1 1 1 |                                                         |          |          |              |           |             |             |            |                |                   |  |  |
| Arial                                       | Arial                                                   |          |          |              |           |             |             |            |                |                   |  |  |
| -                                           | A2                                                      | -        | f.       | nice display |           |             |             |            |                |                   |  |  |
|                                             | Δ.                                                      |          | B        | C            | D         | F           | F           | G          | н              |                   |  |  |
| 1                                           | Customer co                                             | mmen     | ts       | ~            |           | L           |             | ~          |                |                   |  |  |
| 2                                           | nice display                                            |          |          |              |           |             |             |            |                |                   |  |  |
| 3                                           | polite service                                          |          |          |              |           |             |             |            |                |                   |  |  |
| 4                                           | better than las                                         | t ve ar  | -        |              |           |             |             |            |                |                   |  |  |
| 5                                           |                                                         |          |          |              |           |             |             |            |                |                   |  |  |
| 6                                           |                                                         |          |          |              |           |             |             |            |                |                   |  |  |
| 7                                           |                                                         |          |          |              |           |             |             |            |                |                   |  |  |
| 8                                           | · · · · · · · · · · · · · · · · · · ·                   | (m)      |          |              | 11.0.1    |             | <i>a</i>    | Ac         |                |                   |  |  |
| 9                                           | C Microphone                                            | - Brune  | <b></b>  | ace Command  | Listening | J Server 1  | handwriting | Of Draxing | - 100 E        |                   |  |  |
| 10                                          |                                                         |          |          |              |           |             |             | ~          | Dictation      |                   |  |  |
| 11                                          |                                                         |          |          |              |           |             | 0           | ~          | Voice Comma    | nd                |  |  |
| 12                                          |                                                         |          |          |              |           |             | 9           |            | Speak Text     | N                 |  |  |
| 13                                          |                                                         |          |          |              |           |             |             |            | 9 Pause Speak  | ing <sup>NC</sup> |  |  |
| 14                                          |                                                         |          |          |              |           |             |             | ~          | 😨 Speech Tools |                   |  |  |
| 15                                          |                                                         |          |          |              |           |             |             | ~          | 🔊 Microsoft Ha | ndwriting Item    |  |  |
| 16                                          |                                                         |          |          |              |           |             |             |            |                |                   |  |  |
| 17                                          |                                                         |          |          |              |           |             |             | ~          | CO Help        |                   |  |  |
| 18                                          |                                                         |          |          |              |           |             |             |            | Settings       |                   |  |  |
| 19                                          |                                                         |          |          |              |           |             |             |            | Restore Defa   | aults             |  |  |
| 20                                          |                                                         |          |          |              |           |             |             |            |                |                   |  |  |
| 21                                          | E H Sheet1 /                                            | Sheet2 / | Sheet3 / |              |           |             | (           |            | 1              |                   |  |  |
| Dondy                                       |                                                         | a wate A |          |              |           |             |             |            | NIM            |                   |  |  |

#### EDIT SPOKEN DATA

- To bold text, click the cell or say its address.
- 2 Click or say Voice Command.
- **3** Say **bold**.
- 4 To correct an error in a cell, repeat steps 1 to 2, then in step 3, say Delete.
- 5 Speak the numbers or words again, or type them in.

#### CONVERT DATA INTO SPEECH

To have Excel read back the values you have entered, click and drag to select them.

DIFFICULTY LEVE

2 Click the Speak Text button and select Speak Text.

#### **Did You Know?**

Speech recognition has two modes, Dictation and Voice Command. Use *Dictation* to enter data or other values and *Voice Command* to use menus, menu commands, and dialog boxes. To switch between modes, you can use the Language bar, an unusual floating toolbar that becomes available when you select Tools, Speech, and then Speech Recognition. This toolbar, when minimized, appears at the bottom of your screen. To restore it, right-click it and select Restore Language Bar.

#### **Caution!**

To improve the accuracy of your spoken data entry, spend extra time training the Office speech recognition tool. Using the Speech control panel, click Train Profile, read one of the passages provided, and repeat for several passages. Speak at a normal volume and consistent rate. Hold the microphone at the same distance from your mouth throughout.

## FIND AND **REPLACE DATA**

Cells can contain numbers, text, comments, formats, and formulas. With Excel, you can search for any of these elements to view them, replace them, or perform some other action. You may, for example, find and replace values to correct mistakes, or perhaps you need to return to a value to add a comment or apply formatting.

The Excel Find and Replace dialog box is available in two ways: by clicking Edit and Find, or by pressing the Ctrl+F keys on your keyboard. The Find feature is part of Find and Replace, which is available to you by clicking Edit, Replace or pressing Ctrl+H.

To find and replace values, you need to specify which characters you are seeking and their replacement. Click the Options button to specify additional details. Use the Within drop-down menu to indicate where to search: the current worksheet or current workbook. Use the Look in drop-down menu to indicate whether to search within a formula or within the displayed cell content. Click the Formatting button to restrict your search to characters formatted in a certain way, such as bold or percentages.

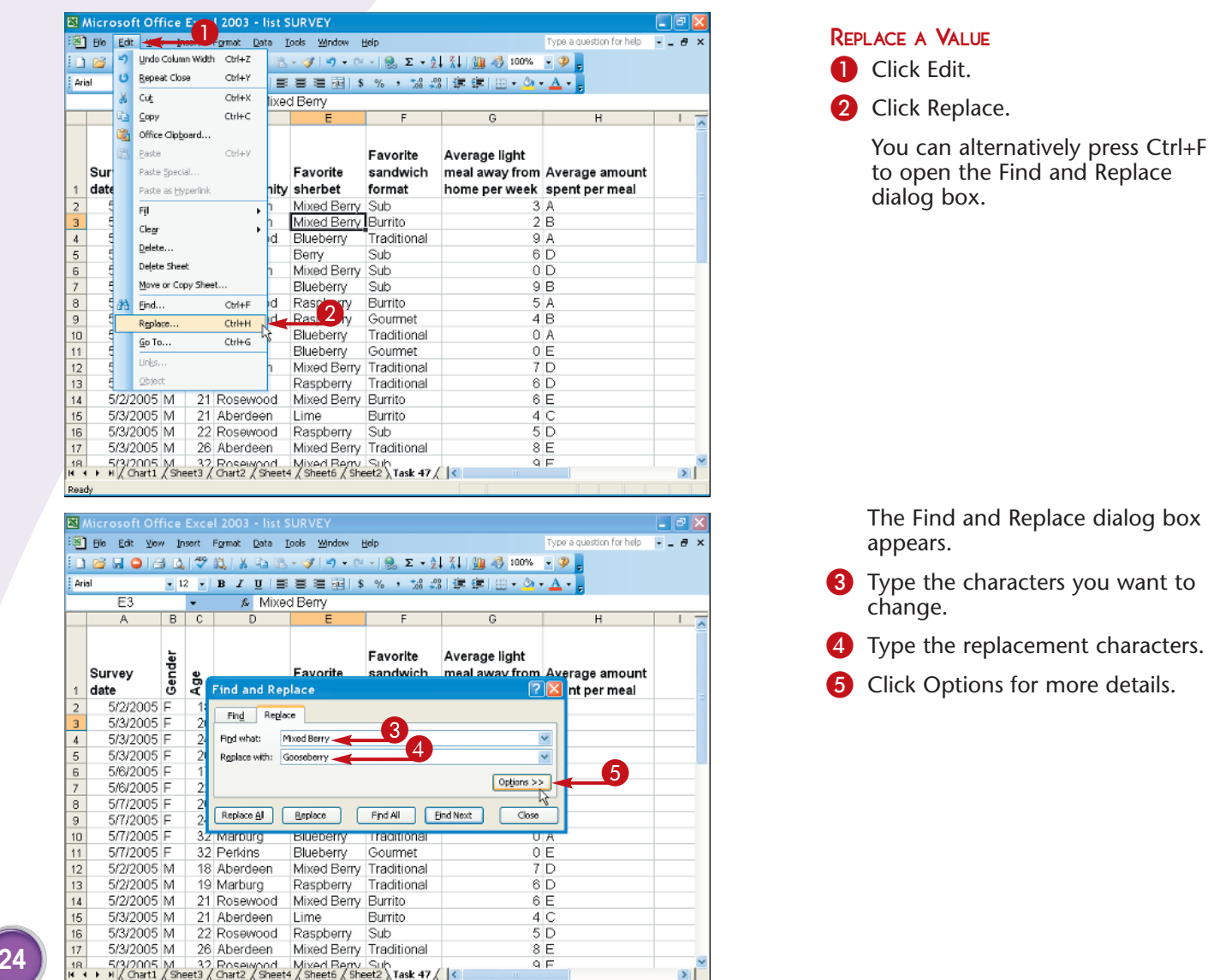

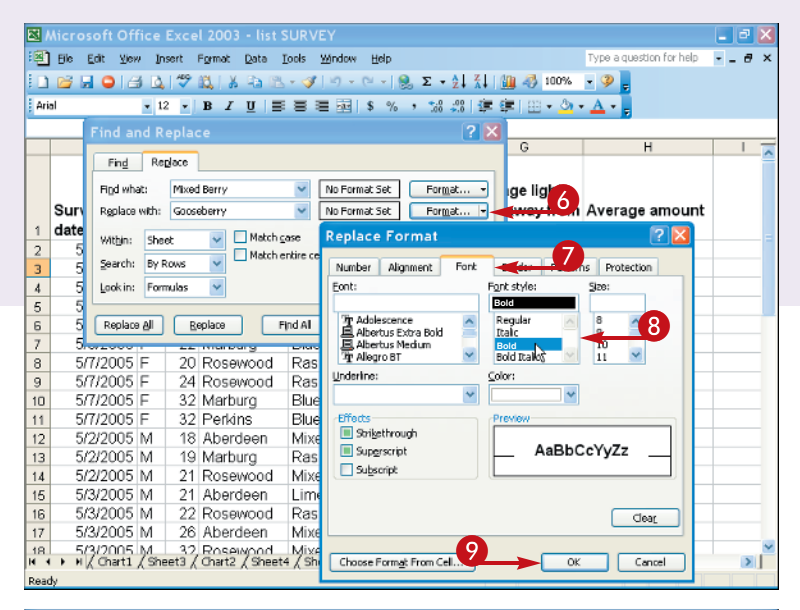

| 21    |      | Find ar  | nd Re     | place        |         |                    | R                         | 2 🗖         |           |                          | - 2 🛛 |
|-------|------|----------|-----------|--------------|---------|--------------------|---------------------------|-------------|-----------|--------------------------|-------|
| :2    | Elle |          |           | proce        |         |                    |                           |             |           | Type a question for help | ∂×    |
| En    | 1    | Fing     | Repl      | ace          |         |                    |                           | 100%        | - 🧿 📘     |                          |       |
| - Ari | al   | Figd who | at:       | Mixed Berry  |         | No Format          |                           | Los A       | A         |                          |       |
|       |      | Replace  | with:     | Gooseberry   |         |                    | - i Lui - <mark></mark> - | - · · · · · |           |                          |       |
|       |      |          |           |              |         |                    | G                         | Ц           |           |                          |       |
|       |      | Within:  | Sheet     | · · · ·      | Match g | ase                |                           | 0           | п         | · ^                      |       |
|       |      | Search:  | By Ro     | NNS 🔽 L      | Materia | indie cencenterits | - 11                      |             |           |                          |       |
|       | -    | Look in: | Form.     | ılas 🗸 🗸     |         | <<                 | ge light                  |             |           |                          |       |
|       | Sur  |          |           |              |         |                    |                           |             | away from | Average amount           |       |
| 1     | date | Replace  | e él p    | Replace      |         | ind Al Eind I      | Vext Clos                 | e           | per week  | spent per meal           | =     |
| 2     | 5    |          | 43        |              |         |                    |                           |             | 3         | A                        |       |
| 3     | 5    | /3/2005  | F         | 20 Aber      | deen    | Gooseberry         | Burrito                   |             | 2         | В                        |       |
| 4     | 5    | /3/2005  | F         | 24 Pose      | wood    | Blueberry          | Traditional               |             | 9         | A                        |       |
| 5     | 5    | /3/2005  | F         | 26 Marb      | urg     | Berry              | Sub                       |             | 6         | 5                        |       |
| 6     | 5    | /6/2005  | F         | 17 A r       | deen    | Gooseberry         |                           |             | 0         | D                        | _     |
| 7     | 5    | /6/2005  | -         | 22 Marb      | urg .   | Blueberry          | Sub                       |             | 9         | B                        | _     |
| 8     | 5    | 11/2005  | F         | 20 Rose      | wood    | Raspberry          | Burrito                   |             | 5         | A                        | _     |
| 9     | 5    | 772005   | F         | 24 Rose      | wood    | Raspberry          | Gourmet                   |             | 4         | B                        | _     |
| 10    | 0    | 7/2005   | -         | 32 Marb      | urg     | Blueberry          | Traditional               |             |           | A                        |       |
| 11    | 5    | 11/2005  | F NA      | 32 Perki     | ns      | Blueberry          | Gourmet                   |             |           | E                        | -     |
| 12    | 0    | 12/2005  | IVI<br>M  | 10 Abert     | Jeen    | Gooseberry         | Traditional               |             | 1         | 0                        |       |
| 13    | 5    | 12/2005  | IVI<br>Nd | 19 Marb      | urg     | Raspoerry          |                           |             | 6         |                          |       |
| 14    | 0    | 1212005  | IVI<br>NA | ZI ROSE      | boow    | Gooseberry         | Dumite                    |             | 0         |                          |       |
| 15    | 5    | 13/2005  | IVI<br>N4 | 21 ADen      | Jeen    | Lime               | Burrito                   |             | 4         |                          |       |
| 15    | 2    | 13/2005  | IVI<br>Nd | 22 KOSE      | daan    | Casesherry         | Sub                       |             |           | D<br>E                   |       |
| 17    | 0    | 00005    | IVI<br>V  | 20 Aber      | neeu    | Gooseberry         | A L                       |             |           | C                        | ~     |
| H 4   | • H  | (Chart1  | / Shee    | et3 / Chart2 | (Sheet  | 4 / Sheet6 / She   | et2 \ Task 47 /           | <           |           |                          | >     |

The expanded Find and Replace dialog box appears.

6 To search for characters formatted in a certain way, click Format.

The Replace Format dialog box appears.

- 🕖 Click a tab.
- 8 Select your options as appropriate.
- 9 Click OK.

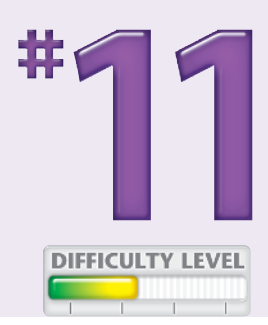

- The replacements are made.
- You can click Replace to make one change at a time.
- If you do not want to replace values, click Find All or Find Next to highlight cells in the worksheet but not replace values.

#### **Did You Know?**

To find a value, formula, or comment in another workbook, click the Open folder on the toolbar. In the Open dialog box, click the Tools menu in the upper-right corner, and click Search. In the Search for drop-down menu, type your search text. In the Search in drop-down menu, specify which disk to search. In the Results should be drop-down menu, click the Excel check box. Click Search.

#### **Did You Know?**

The Format button has a drop-down menu that gives you the option of defining a format based on an existing cell. From the submenu, click Choose Format from Another Cell. Use the eyedropper symbol to click a cell whose format you want to apply to the cell you are seeking.

## Generate a worksheet with INFOPATH

You can use InfoPath to quickly generate complex Excel worksheets. InfoPath and OneNote are new to the Office suite. Both were designed to extend the capabilities of individual Office applications such as Excel. For more about OneNote, which enables you to jot down virtually limitless notes about one or more documents, see Task #16.

InfoPath is a separate Office program. It allows designers to create and export forms to the Web or to Excel, where they automatically generate a new worksheet. InfoPath also includes numerous ready-made forms for immediate use in specific business tasks, such as expense reports, purchase orders, and sales reports. When you choose a form, you find a simple interface consisting of data entry fields, pre-filled menus, check boxes, and buttons. You fill out information one record at a time.

Values entered into InfoPath can then be exported into Excel for analysis and charting. Additional data can be supplied through the InfoPath form or within Excel, using automatically created forms. To create your own InfoPath forms, start with InfoPath Help by pressing F1.

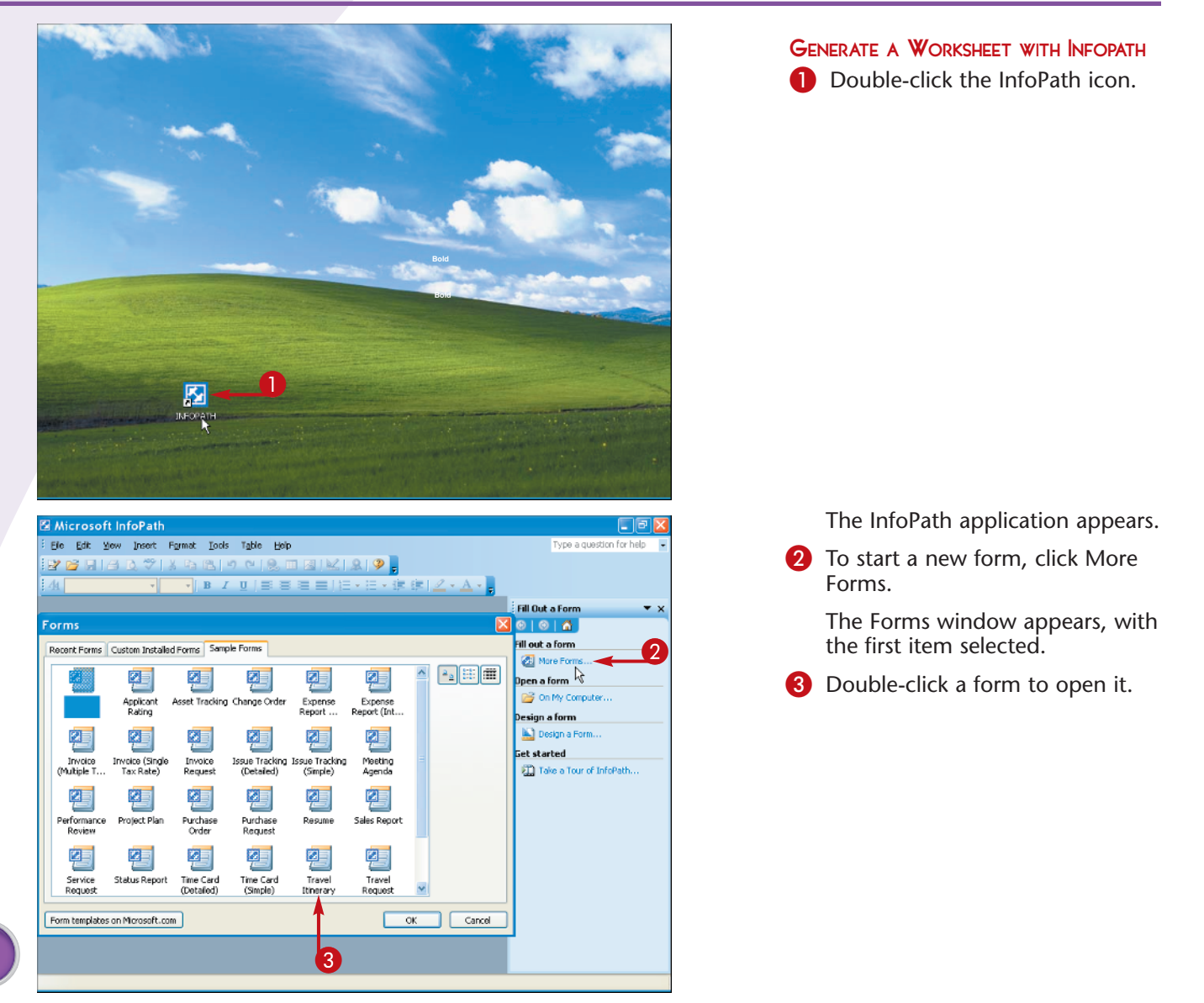

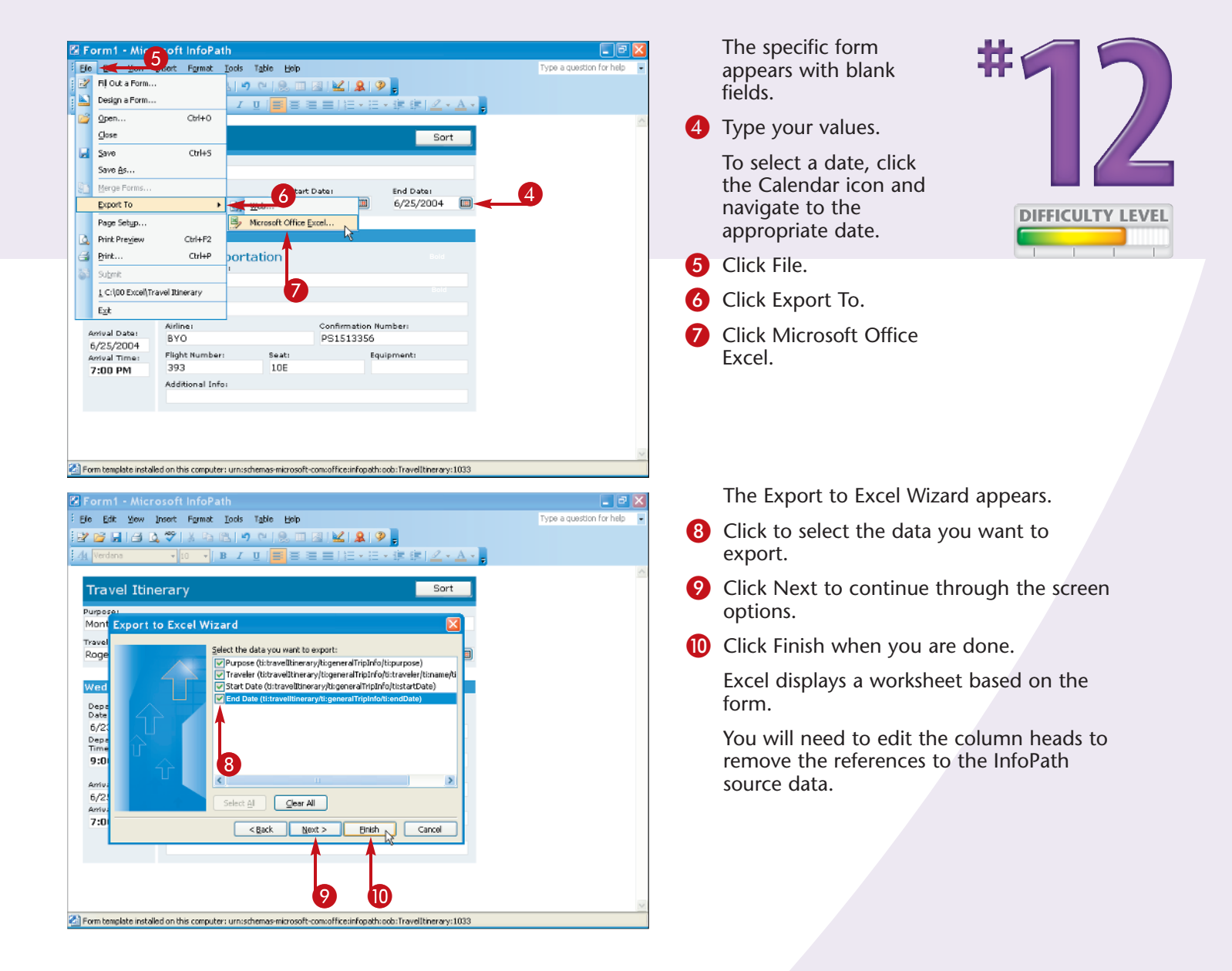

#### **Did You Know?**

Fields and values imported from InfoPath into Excel form the basis of an Excel list. To use Excel for data entry, place your cursor in the list, click Data and then Form. For more about Excel lists, see Chapter 4.

#### **Did You Know?**

InfoPath field names appear as Excel column heads, and values entered in InfoPath appear in columns. Edit columns so that only key words appear.

#### **Did You Know?**

InfoPath simplifies date entry. In date fields, you click the Calendar button, and then click the appropriate month and day, using the Greater Than and Less Than buttons to cycle through months.